#### Copyright

Deze publicatie, met inbegrip van alle foto's, illustraties en software, is beschermd volgende internationale wetten op auteursrechten met alle rechten voorbehouden. Deze handleiding of het materiaal dat hierin is vermeld, mag niet worden gereproduceerd zonder de schriftelijke toestemming van de auteur.

© Copyright 2016

#### Disclaimer

De informatie in dit document is onderhevig aan wijzigingen zonder kennisgeving. De fabrikant aanvaardt geen verantwoordelijkheden of garanties met betrekking tot de inhoud van dit document en verwerpt specifiek elke impliciete garantie op de verkoopbaarheid of geschiktheid voor een bepaald doel. De fabrikant behoudt zich het recht voor deze publicatie te herzien en de inhoud ervan af en toe te wijzigen zonder de verplichting iemand op de hoogte te brengen van een dergelijke revisie of wijziging.

#### Erkenning handelsmerken

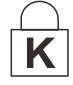

Kensington is een in de Verenigde Staten gedeponeerd handelsmerk van ACCO Brand Corporation met reeds toegekende registraties en aanvragen die in andere landen in de hele wereld in behandeling zijn.

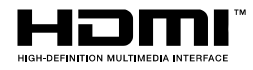

HDMI, het HDMI-logo en High-Definition Multimedia Interface zijn handelsmerken of geregistreerde handelsmerken van HDMI Licensing LLC in de Verenigde Staten en andere landen.

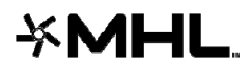

MHL, het MHL-logo en Mobile High-Definition Link zijn handelsmerken of gedeponeerde handelsmerken van MHL licensing, LLC.

Alle andere productnamen die in deze handleiding worden gebruikt, zijn eigendom van hun respectieve eigenaars en zijn erkend.

#### Belangrijke veiligheidsinformatie

### Belangrijk:

wij raden u ten zeerste aan dit gedeelte aandachtig te lezen voordat u de projector gebruikt. Door het naleven van deze veiligheids- en gebruiksrichtlijnen kunt u jarenlang genieten van een veilig gebruik van de projector. **Bewaar deze handleiding zodat u het later opnieuw kunt raadplegen**.

#### Gebruikte symbolen

Er worden waarschuwingssymbolen op het apparaat en in deze handleiding gebruikt om u te wijzen op gevaarlijke situaties.

De volgende stijlen worden in deze handleiding gebruikt om u te waarschuwen voor belangrijke informatie.

#### **Opmerking:**

biedt aanvullende informatie over het betreffende onderwerp.

!\\_\_\_\_ Belangrijk:

biedt aanvullende informatie die niet mag worden genegeerd.

Let op:

waarschuwt u voor situaties die het apparaat kunnen beschadigen.

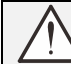

Waarschuwing:

waarschuwt u voor situaties waarin het apparaat kan worden beschadigd, een gevaarlijke omgeving kan ontstaan of lichamelijke letsels kunnen worden veroorzaakt.

In deze handleiding worden namen van onderdelen en items in de OSD-menu's in een vet lettertype voorgesteld, zoals in dit voorbeeld:

"Druk op de afstandsbediening op de knop Menu om het Hoofdmenu te openen."

#### Algemene veiligheidsinformatie

- Open nooit de behuizing van het apparaat. Het apparaat bevat, behalve de projectielamp, geen onderdelen die door de gebruiker kunnen worden onderhouden of gerepareerd. Laat onderhoud en reparaties over aan bekwame onderhoudstechnici.
- Volg alle waarschuwingen en aandachtspunten in deze handleiding en op de behuizing van het apparaat.
- De projectielamp is standaard extreem fel. Om schade aan de ogen te voorkomen, mag u niet in de lens kijken wanneer de lamp is ingeschakeld.
- > Plaats het apparaat niet op een onstabiel oppervlak, een wankel wagentje of een wankele voet.
- Vermijd het gebruik van het apparaat in de buurt van water, in direct zonlicht of vlakbij een verwarmingsapparaat.
- > Plaats geen zware objecten zoals boeken of tassen, op het apparaat.

#### Mededeling betreffende de installatie van de projector

Zet de projector horizontaal neer De kantelhoek van de projector mag niet meer dan 15 graden zijn en de projector mag alleen op een bureau of aan het plafond worden gemonteerd, anders kan de levensduur van de lamp aanzienlijk afnemen. Dit kan leiden tot andere onvoorspelbare schade.

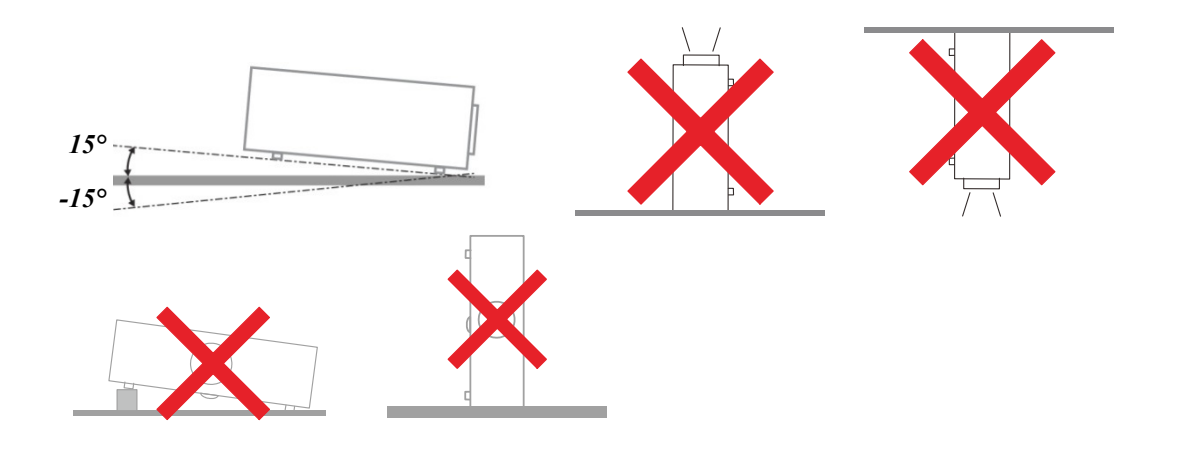

> Laat minstens 50 cm afstand rond de uitlaat.

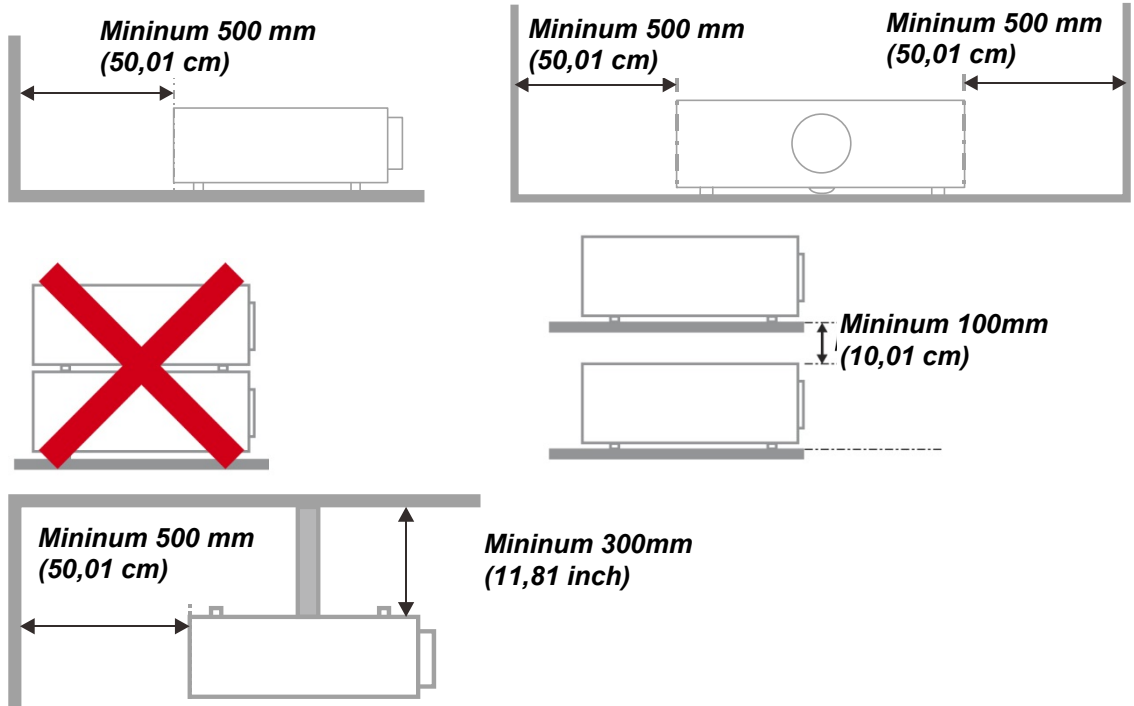

- Controleer of er geen warme lucht van de uitlaatopening opnieuw wordt gecirculeerd naar de inlaatopeningen.
- Wanneer u de projector gebruikt in een gesloten ruimte, moet u ervoor zorgen dat de temperatuur van de omgevende lucht binnen deze ruimte de bedrijfstemperatuur niet overschrijdt terwijl de projector werkt en dat de inlaat- en uitlaatopeningen niet worden geblokkeerd.
- Alle ingesloten ruimten moeten een gecertificeerde thermische evaluatie ondergaan om zeker te zijn dat de projector de uitlaatlucht niet recyclet, anders kan het apparaat worden uitgeschakeld, zelfs als de temperatuur binnen de besloten ruimte binnen het acceptabele temperatuurbereik ligt.

#### De installatielocatie controleren

- Voor het leveren van stroom moet het stopcontact voor drie uiteinden (met aardleiding) worden gebruikt om te zorgen voor een juiste aarding en een gelijkgesteld grondpotentiaal voor alle apparatuur in het projectorsysteem.
- De bij de projector geleverde stroomcode moet worden gebruikt. In het geval van enige ontbrekende items, kan een ander stroomsnoer met 3 uiteinden (met aardleiding) ter vervanging worden gebruikt; maar gebruik geen stroomsnoer met 2 uiteinden.
- > Controleer of de spanning stabiel is, correct geaard is en of er geen lekstroom is.
- Meet het totale vermogensverbruik dat niet hoger mag zijn dan de veiligheidscapaciteit en vermijd veiligheidsrisico's en kortsluitingen.
- Schakel de modus Grote Hoogte in wanneer u zich in een hooggelegen gebied bevindt.
- Wanneer u de beugel installeert, moet u zorgen dat de gewichtlimiet niet wordt overschreden en dat deze stevig is bevestigd.
- > Installeer het toestel niet in de buurt van de airconditionerleiding of subwoofer.
- > Vermijd het installeren aan een hoge temperatuur, onvoldoende koeling en zware stoflocaties.
- Houd uw product uit de buurt van TL-lampen (> 1 meter) om storingen te vermijden die worden veroorzaakt door IR-interferentie
- De VGA IN-connector moet worden aangesloten op de VGA IN-poort. Merk op dat deze stevig moet worden ingestoken, met de schroeven aan beide zijden stevig vastgemaakt om te zorgen voor een juiste verbinding van de signaaldraad voor het bereiken van een optimaal weergaveeffect.
- De AUDIO IN-connector moet worden aangesloten op de AUDIO IN-poort en MAG NIET worden aangesloten op AUDIO UIT of andere poorten, zoals BNC, RCA; anders zal dit leiden tot een gedempte output en zelfs SCHADE aan de poort.
- > Installeer de projector hoger dan 200cm om schade te voorkomen.
- Het stroomsnoer en de signaalkabel moeten worden aangesloten voordat de project wordt aangezet. Gedurende het opstart- en bedieningsproces van de projector, mag u de signaalkabel of het stroomsnoer NIET insteken om schade aan de projector te vermijden.

#### Opmerkingen betreffende de koeling

#### Luchtuitlaat

- Controleer of de luchtuitlaat 50 cm verwijderd is van elke hindernis om een goede koeling te garanderen.
- De locatie luchtuitlaat mag zich niet voor de lens van een andere projector bevinden om te voorkomen dat er verwarrende beelden worden veroorzaakt.
- > Houd de uitlaat minstens 100 cm uit de buurt van de inlaten van andere projectors
- De projector genereert een enorme hoeveelheid hitte tijdens gebruik. De interne ventilator verspreidt de hitte van de projector tijdens het afsluiten, en een dergelijk proces kan een bepaalde tijdsperiode in beslag nemen. Nadat de projector naar de STAND-BY-MODUS gaat, drukt u op de knop AC-stroom om de projector uit te zetten en verwijdert u het stroomsnoer. Verwijder het stroomsnoer NIET gedurende het stopzettingproces, aangezien dit de projector kan beschadigen. Ondertussen heeft de vertraagde hitte-uitstraling tevens invloed op de levensduur van de projector. Het stopzettingproces kan variëren per gebruikt model. Ongeacht de situatie, moet u ervoor zorgen dat u het stroomsnoer loshaalt totdat de projector naar de STAND-BY-modus is gegaan.

#### Luchtinlaat

- > Zorg dat er geen object de luchtinlaat blokkeert binnen een afstand van 30 cm.
- > Houd de inlaat uit de buurt van andere warmtebronnen
- Vermijd stofrijke gebieden

#### Stroomveiligheid

- > Gebruik uitsluitend de bijgeleverde voedingskabel.
- > Plaats niets op de voedingskabel. Plaats de voedingskabel zo, dat er niet op kan worden getrapt.
- Verwijder de batterijen uit de afstandsbediening wanneer u deze opbergt of gedurende langere tijd niet zult gebruiken.

#### De lamp vervangen

Het vervangen van de lamp kan gevaarlijk zijn als dit verkeerd gebeurt. Zie *De projectielamp vervangen* op pagina 37 voor duidelijke en veilige aanwijzingen voor deze procedure. Voordat u de lamp vervangt:

- Koppel de voedingskabel los.
- > Laat de lamp ongeveer een uur afkoelen.

# ✓! Opgelet:

in uitzonderlijke gevallen kan de lamp uitbranden tijdens normaal gebruik waardoor glasstof of scherven worden vrijgegeven uit de ventilatie-uitlaat op de achterkant.

Zorg dat u het glasstof niet inademt of het glasstof en de scherven niet aanraakt. Dit kan letsels veroorzaken.

Houd uw gezicht altijd uit de buurt van de ventilatie-uitlaat zodat u geen letsels oploopt door gas of gebroken scherven van de lamp.

#### De projector reinigen

- > Koppel de voedingskabel los voordat u de reiniging start. Zie *De projector reinigen* op pagina 43.
- > Laat de lamp ongeveer een uur afkoelen.

#### Wettelijke waarschuwingen

Lees de wettelijke verklaringen in het gedeelte Wettelijke naleving *Naleving voorschriften* op pagina 56 voordat u de projector installeert en gebruikt.

#### Belangrijke recyclinginstructies:

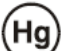

De lamp(en) in dit product bevat(ten) kwik. Dit product kan ander elektronisch afval bevatten dat gevaarlijk kan zijn als het niet op de juiste manier wordt weggegooid. Zorg ervoor dat u de lokale, regionale of federale wetten volgt bij het recyclen of verwijderen. Neem contact op met de Electronic Industries Alliance op <u>WWW.EIAE.ORG</u> voor meer informatie. Ga voor specifieke informatie over de afvalverwijdering van lampen naar <u>WWW.LAMPRECYCLE.ORG</u>.

#### Uitleg symbolen

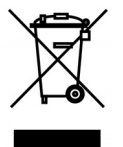

AFVALVERWIJDERING: gooi elektrische of elektronische apparatuur niet weg bij het huishoudafval of bij het gewone afval dat door de gemeente wordt opgehaald. De landen van de EU vereisen het gebruik van afzonderlijke diensten voor het inzamelen van recyclingmateriaal.

#### Belangrijkste eigenschappen

- Lichtgewicht eenheid, eenvoudig in te pakken en te vervoeren.
- Compatibel met alle belangrijke videostandaarden waaronder NTSC, PAL en SECAM.
- De grote helderheid maakt presentaties in daglicht of in verlichte ruimten mogelijk.
- Ondersteunt resoluties tot WUXGA met 16,7 miljoen kleuren voor scherpe en heldere beelden.
- De flexibele installatie maakt front- en rear-projecties mogelijk.
- Projecties op ooghoogte blijven vierkant, met geavanceerde trapeziumcorrectie voor projecties onder een hoek.
- Invoerbron wordt automatisch gedetecteerd.

#### Over deze handleiding

Deze handleiding is bedoeld voor eindgebruikers en beschrijft de installatie en bediening van de DLPprojector. Waar mogelijk werd relevante informatie, zoals een afbeelding en zijn beschrijving, op één pagina geplaatst. Dit afdrukvriendelijke formaat is zowel gericht op uw gebruiksgemak als op het besparen van papier waarbij we helpen het milieu te beschermen. Wij raden u aan allen de delen af te drukken die relevant zijn voor uw behoeften.

### Inhoudsopgave

| AAN DE SLAG                                                                |                                       |
|----------------------------------------------------------------------------|---------------------------------------|
| CONTROLELUST VERPAKKING                                                    | 1                                     |
| A ANZICHTEN VAN DE PROJECTORONDERDEJ EN                                    | 2                                     |
| Vooraanzicht                                                               | 2                                     |
| Bovenaanzicht - On-screen Disnlav (OSD)-knoppen en LED's                   |                                       |
| Achteraanzicht                                                             |                                       |
| Onderganzicht                                                              | ۰۰۰۰۰۰۰۰۰۰۰۰۰۰۰۰۰۰۰۰۰۰۰۰۰۰۰۰۰۰۰۰۰۰۰۰۰ |
|                                                                            | 0                                     |
| DEDDUESDEDEUR AFSTANDSDEDIENING                                            |                                       |
| DEDKIJFSBEKEIK AFSTANDSBEDIENING<br>VNODDEN DDOJECTOD EN AESTANDSDEDJENING |                                       |
|                                                                            |                                       |
| INSTELLING EN GEBRUIK                                                      |                                       |
| DE BATTERIJEN IN DE AFSTANDSBEDIENING PLAATSEN                             |                                       |
| DE OPTIONELE LENS INSTALLEREN OF VERWIJDEREN                               |                                       |
| De bestaande lens van de projector verwijderen                             |                                       |
| De nieuwe lens installeren                                                 |                                       |
| DE PROJECTOR IN- EN UITSCHAKELEN                                           |                                       |
| DE HOOGTE VAN DE PROJECTOR BIJSTELLEN                                      |                                       |
| GEPROJECTEERDE AFBEELDINGSPOSITIE MET SHIFT BIJSTELLEN                     |                                       |
| De verticale beeldpositie aanpassen                                        |                                       |
| De horizontale beeldpositie aanpassen                                      |                                       |
| Shift-bereikdiagram                                                        |                                       |
| ZOOM, SCHERPSTELLING EN TRAPEZIUM INSTELLEN                                |                                       |
| INSTELLINGEN OSD-MENU (ON-SCREEN DISPLAY)                                  |                                       |
| BEDIENINGSELEMENTEN OSD-MENU                                               |                                       |
| Navigeren in het OSD                                                       |                                       |
| DE OSD-TAAL INSTELLEN                                                      |                                       |
| OSD-MENU OVERZICHT                                                         |                                       |
| MENU BEELD >> BASIS                                                        |                                       |
| Menu BEELD >> Geavanceerd                                                  |                                       |
| Instellen HSG                                                              |                                       |
| VividSettings                                                              |                                       |
| MENU WEERGAVE                                                              |                                       |
| Instellen pc-details                                                       |                                       |
| Witbalans                                                                  |                                       |
| Gebruiker kleurentemp                                                      |                                       |
| 3D-instelling                                                              |                                       |
| MENU SYSTEEMINSTLL >> BASIS                                                |                                       |
| Menu-instellingen                                                          |                                       |
| Bron                                                                       |                                       |
| MENU SYSTEEMINSTLL >> GEAVANCEERD                                          |                                       |
| Lampinstellingen                                                           |                                       |
| Gesloten bijschrift                                                        |                                       |
| MENU INFORMATIE                                                            |                                       |
| ONDERHOUD EN BEVEILIGING                                                   |                                       |
| DE PROJECTIELAMP VERVANGEN                                                 |                                       |
| De lamp opnieuw instellen                                                  |                                       |
| HET FILTER REINIGEN (FILTER: OPTIONELE ONDERDELEN)                         |                                       |
| HET FILTER VERVANGEN                                                       |                                       |
| DE PROJECTOR REINIGEN                                                      |                                       |
| De lens reinigen                                                           |                                       |
| De behuizing reinigen                                                      |                                       |
| DE FYSIEKE VERGRENDELING GEBRUIKEN                                         |                                       |
| Kensington-beveiligingssleuf gebruiken                                     |                                       |
| De Vergrendeling beveiligingsketting gebruiken                             |                                       |
| PROBLEMEN OPLOSSEN                                                         |                                       |
|                                                                            |                                       |

### DLP-projector - handleiding

| ALGEMENE PROBLEMEN EN OPLOSSINGEN                    |  |
|------------------------------------------------------|--|
| TIPS VOOR HET OPLOSSEN VAN PROBLEMEN                 |  |
| LED-FOUTBERICHTEN                                    |  |
| BEELDPROBLEMEN                                       |  |
| LAMPPROBLEMEN                                        |  |
| PROBLEMEN MET DE AFSTANDSBEDIENING                   |  |
| AUDIOPROBLEMEN                                       |  |
| DE PROJECTOR LATEN REPAREREN                         |  |
| HDMI V & A                                           |  |
| SPECIFICATIES                                        |  |
| SPECIFICATIES                                        |  |
| PROJECTIE-AFSTAND TEGENOVER PROJECTIEGROOTTE (1080P) |  |
| Tabel projectieafstand en grootte                    |  |
| TABEL TIMINGMODUS                                    |  |
| PROJECTORAFMETINGEN                                  |  |
| NALEVING VOORSCHRIFTEN                               |  |
| FCC-waarschuwing                                     |  |
| CANADA                                               |  |
| VEILIGHEIDSCERTIFICATEN                              |  |
| BIJLAGE I                                            |  |
| RS-232C-protocol                                     |  |
|                                                      |  |

# **AAN DE SLAG**

### **Controlelijst verpakking**

Pak de projector uit en controleer of de volgende items zijn geleverd:

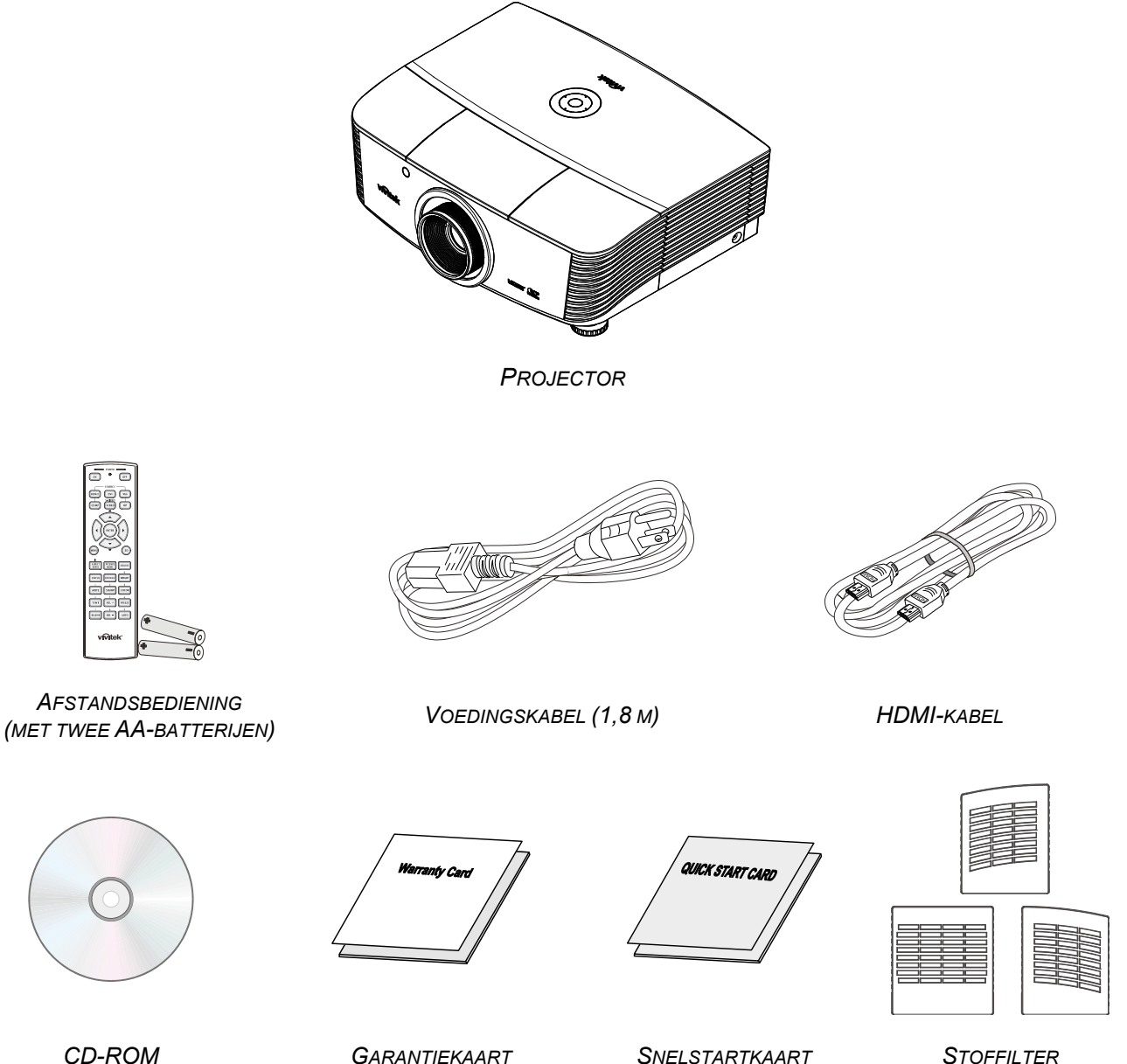

(DEZE GEBRUIKSHANDLEIDING)

**S**NELSTARTKAART

STOFFILTER (OPTIONEEL)

Neem onmiddellijk contact op met uw verkoper als er onderdelen ontbreken, beschadigd zijn of als het apparaat niet werkt. Wij raden u aan het originele verpakkingsmateriaal te bewaren voor het geval u het apparaat voor reparatie onder garantie moet terugsturen.

Let op: Vermijd het gebruik van de projector in stoffige omgevingen.

-1-

### Aanzichten van de projectoronderdelen

### Vooraanzicht

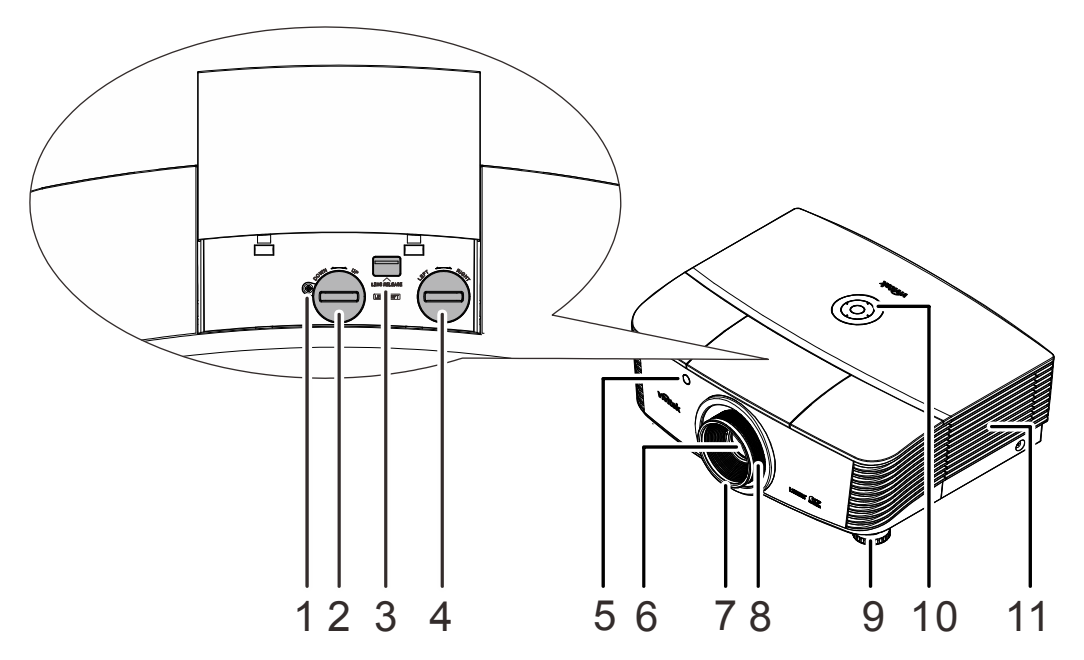

| Ітем | LABEL                           | Beschrijving                                                      | ZIE PAGINA |
|------|---------------------------------|-------------------------------------------------------------------|------------|
| 1.   | Schroef                         | Schroef de lens goed aan                                          |            |
| 2.   | Verticale lensverschuiving      | Past de positie van het beeld verticaal aan.                      | 16         |
| 3.   | Ontgrendelknop lens             | Druk op de ontgrendelingsknop om de lens te verwijderen.          | 11         |
| 4.   | Horizontale<br>lensverschuiving | Past de positie van het beeld horizontaal aan.                    | 17         |
| 5.   | IR-ontvanger                    | Ontvangt IR-signaal van afstandsbediening                         | 7          |
| 6.   | Lens                            | Projectielens                                                     |            |
| 7.   | Scherpstelring                  | Stelt het geprojecteerde beeld scherp                             | 19         |
| 8.   | Zoomring                        | Vergroot het geprojecteerde beeld                                 | 10         |
| 9.   | Hoogte-instelling               | Past de hoogte van de projector aan                               | 15         |
| 10.  | Functietoetsen                  | Zie bovenaanzicht - On-screen Display (OSD)-<br>knoppen en LED's. | 3          |
| 11.  | Lampdeksel                      | Verwijder het deksel om de lamp module te vervangen               | 37         |

### Belangrijk:

Ventilatieopeningen op de projector zorgen voor een goede luchtcirculatie, waardoor de projectorlamp koel blijft. Blokkeer de ventilatieopeningen niet.

#### Opmerking:

Draai de schroef voor de aanpassing van de lensverschuiving los en draai hem na het aanpassen aan.

# Bovenaanzicht - On-screen Display (OSD)-knoppen en LED's

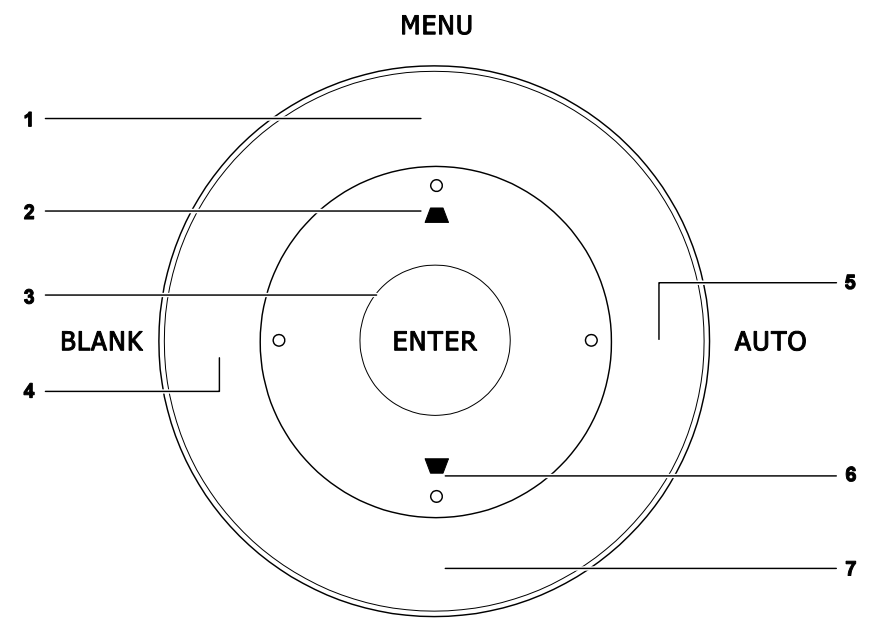

SOURCE

| Ітем | LABEL | BESCHRIJVING                                                                 | ZIE<br>PAGINA |
|------|-------|------------------------------------------------------------------------------|---------------|
| 1.   | MENU  | Opent en sluit OSD-menu's                                                    |               |
| 2.   |       | Navigeer door en wijzig instellingen in het OSD<br>Snelmenu – Voor Trapezium | 19            |
| 3.   | ENTER | Sla het gemarkeerde OSD-menu-item op                                         |               |
| 4.   | LEEG  | Toont een leeg scherm                                                        |               |
| 5.   | AUTO  | Optimaliseert de beeldgrootte, positie en resolutie                          |               |
| 6.   | ▼     | Navigeer door en wijzig instellingen in het OSD<br>Snelmenu – Voor Trapezium | 19            |
| 7.   | BRON  | Open het menu Bron                                                           |               |

# Achteraanzicht

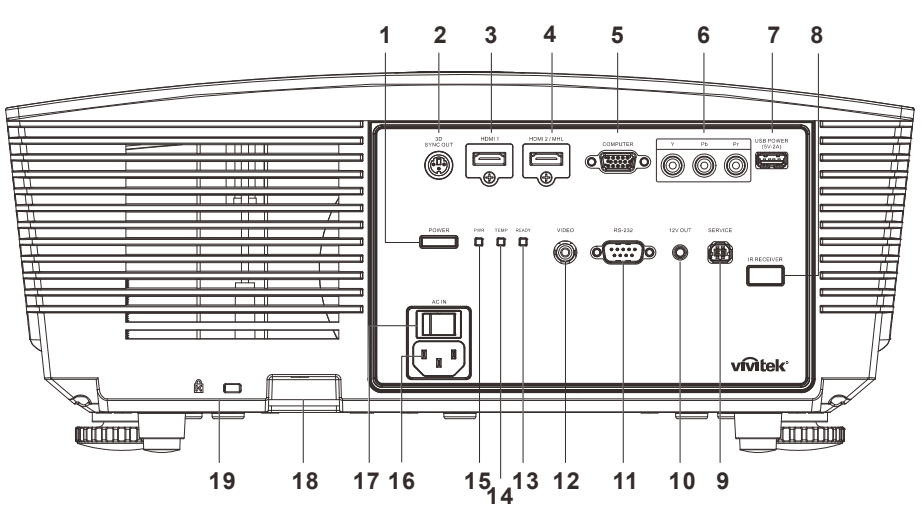

| Ітем | LABEL                 | Beschrijving                                                                                                    | ZIE PAGINA                          |  |
|------|-----------------------|----------------------------------------------------------------------------------------------------|-------------------------------------|--|
| 1.   | POWER                 | Schakelt de projector in of uit (eerst moet de hoofdschakelaar zijn ingeschakeld). Indrukken om de <b>13</b> projector in stand-bymodus te plaatsen.                                                                                                    |                                     |  |
| 2.   | 3D SYNC OUT           | Sluit de ontvangereenheid van de 3D IR-bril aan.                                                                                                    |                                     |  |
| 3.   | HDMI1                 | Sluit de HDMI-kabel van een HDMI-apparaat aan.                                                                                                    |                                     |  |
| 4.   | HDMI2 / MHL           | Sluit de HDMI/MHL-kabel aan vanaf een HDMI/MHL-app<br><b>Opmerking:</b> Als u de bron instelt op HDMI 1/MHL kan o<br>aangesloten MHL-compatibel smart-apparaat word<br>zolang de projector is ingeschakeld.                                               | varaat.<br>ok een<br>den opgeladen, |  |
| 5.   | COMPUTER              | Sluit een RGB-kabel aan vanaf een computer of een app kan weergeven.                                                                                                    | araat dat video                     |  |
| 6.   | YPbPr                 | Sluit een component video-compatibel apparaat aan.                                                                                                    |                                     |  |
| 7.   | USB POWER (5V-<br>2A) | Sluit een USB-kabel voor een USB-host aan.<br><b>Opmerking:</b> 5V-2A-uitvoer wordt ondersteund zolang de projector is<br>ingeschakeld.                                                                                                    |                                     |  |
| 8.   | IR-ontvanger          | Ontvangt IR-signaal van afstandsbediening.                                                                                                    | 7                                   |  |
| 9.   | SERVICE               | Voor onderhoud.                                                                                                    |                                     |  |
| 10.  | 12V OUT               | Als dit wordt aangesloten op het scherm via een in de handel verkrijgbare<br>kabel, start het scherm automatisch bij het starten van de projector. Het<br>scherm wordt weer opgerold als de projector wordt uitgeschakeld (zie<br>opmerkingen hieronder). |                                     |  |
| 11.  | RS-232                | Sluit de RS-232 seriële poortkabel aan voor de afstandsbediening.                                                                                                    |                                     |  |
| 12.  | VIDEO                 | Sluit de composietkabel van een video-apparaat aan.                                                                                                    |                                     |  |

### **DLP-projector - handleiding**

| Ітем | LABEL                                |                               | Beschrijving                                               | ZIE PAGINA |
|------|--------------------------------------|-------------------------------|------------------------------------------------------------|------------|
| 13.  | READY-LED                            | Rood                          | Lamp opgelicht, systeem stabiel, lamp defect               |            |
|      |                                      | Knipperend                    | Foutcode (zie tabel LED-indicators)                        |            |
| 14.  | TEMP-LED                             | Rood                          | Boven temperatuur                                          | 46         |
|      |                                      | Rood                          | Stand-by, overtemperatuur                                  | 40         |
| 15.  | 15 VOEDINGSLED                       | Groen Lamp opgelicht, s       | Lamp opgelicht, systeem stabiel                            |            |
|      |                                      | Knipperend                    | Inschakelen, afkoelen, foutcode (zie tabel LED-indicators) |            |
| 16.  | Netvoeding                           | Voor het aans                 | Voor het aansluiten van het netsnoer.                      |            |
| 17.  | Voedingsschakelaar                   | Schakelt de p                 | Schakelt de projector in of uit.                           |            |
| 18.  | Vergrendeling<br>beveiligingsketting | Beschermt de                  | Beschermt de projector tegen onbevoegd gebruik.            |            |
| 19.  | Kensington-<br>beveiligingssleuf     | Bevestigen og<br>slotsysteem. | o een vast object met een Kensington-                      | 44         |

#### NB:

• Om deze optie te gebruiken, moet u de aansluiting insteken voordat u de projector aan of uit zet.

- Schermbediening wordt geleverd en ondersteund door schermfabrikanten.
- Gebruik deze aansluiting alleen voor het beoogde gebruik.

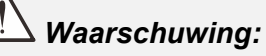

Uit veiligheidsoverwegingen moet u de stroom van de projector en de aangesloten apparaten uitschakelen voordat u aansluitingen uitvoert.

### **Onderaanzicht**

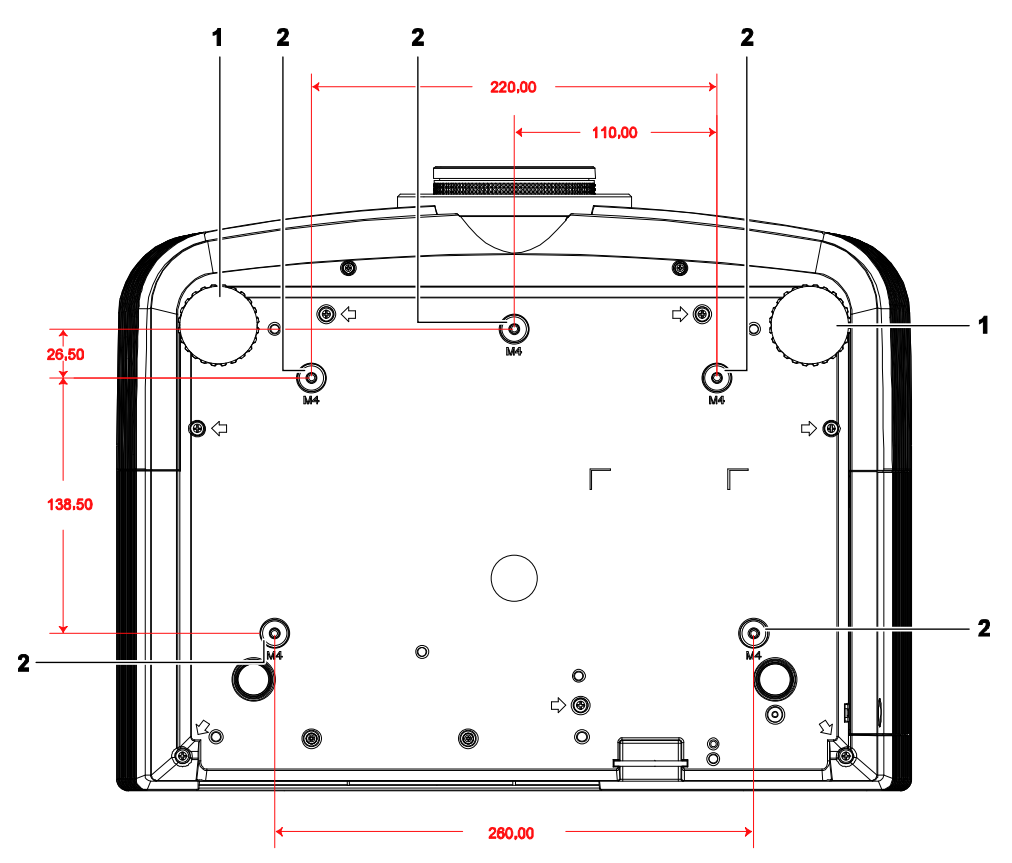

| Ітем | LABEL                      | Beschrijving                                                                                    | ZIE PAGINA |
|------|----------------------------|-------------------------------------------------------------------------------------------------|------------|
| 1.   | Kantelregelaar             | Draai de instelhendel om de hoekpositie aan te passen.                                          | 15         |
| 2.   | Gaten voor<br>plafondsteun | Neem contact op met uw leverancier voor meer informatie over de plafondmontage van de projector |            |

#### Opmerking:

Zorg ervoor dat u voor de installatie uitsluitend UL-goedgekeurde plafondbevestigingen gebruikt.

Gebruik bij plafondinstallaties goedgekeurd montagemateriaal en M4-schroeven met een maximale schroefdiepte van 12 mm.

De constructie van de plafondbevestiging moet een geschikte vorm en kracht hebben. Het laadvermogen van de plafondbevestiging moet hoger zijn dan het gewicht van de geïnstalleerde apparatuur en moet als extra voorzorgsmaatregel in staat zijn drie keer het gewicht van de apparatuur te dragen gedurende een periode van meer dan 60 seconden.

### Onderdelen afstandsbediening

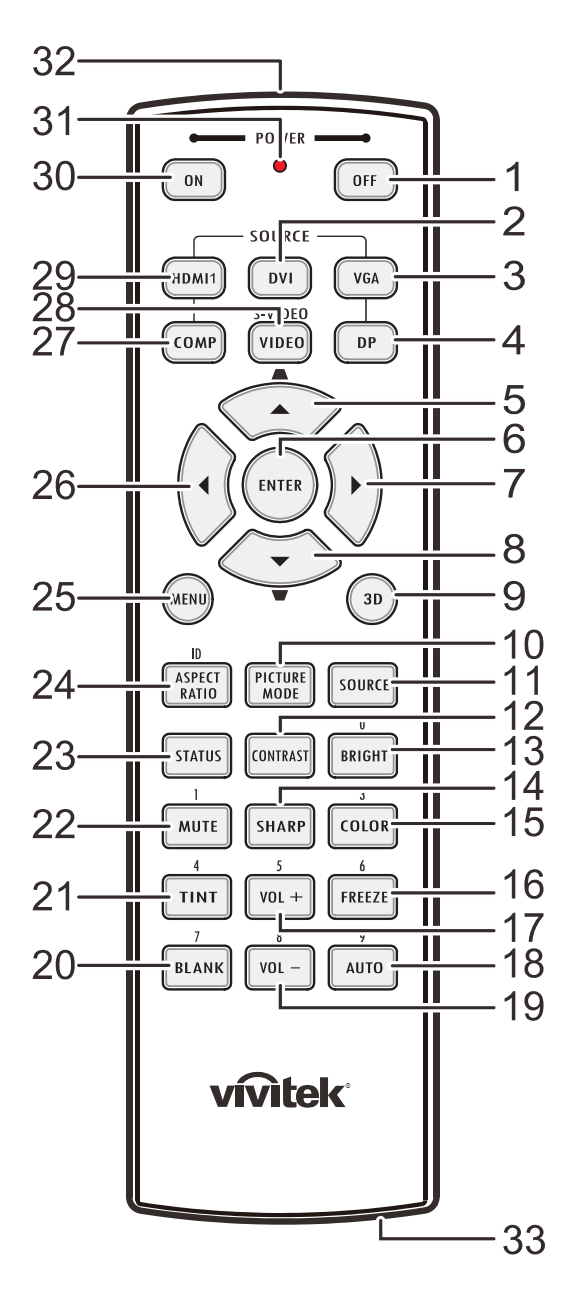

### Belangrijk:

**1.** Vermijd het gebruik van de projector bij heldere TL-verlichting. Sommige TL-lampen met een hoge frequentie kunnen de werking van de afstandsbediening verstoren.

**2.** Zorg dat er geen hindernissen zijn tussen de afstandsbediening en de projector. Als het pad tussen de afstandsbediening en de projector wordt gehinderd, kan het signaal afketsen op bepaalde reflecterende oppervlakten, zoals projectorschermen.

**3.** De knoppen en toetsen op het projector hebben dezelfde functie als de overeenkomende knoppen op de afstandsbediening. Deze handleiding beschrijft de functies die via de afstandsbediening kunnen worden uitgevoerd.

| Ітем | LABEL                                   | BESCHRIJVING                                                                                        | ZIE PAGINA                        |  |  |
|------|-----------------------------------------|----------------------------------------------------------------------------------------------------|-----------------------------------|--|--|
| 1.   | Uitschakelen                            | Schakelt de projector uit                                                                           | 13                                |  |  |
| 2.   | DVI                                     | N.V.T.                                                                                              |                                   |  |  |
| 3.   | VGA                                     | Toont de VGA-bronselectie                                                                           |                                   |  |  |
| 4.   | DP                                      | N.V.T.                                                                                              |                                   |  |  |
| 5.   | Pijltje omhoog /<br>Trapezium+          | Navigeer door en wijzig instellingen in het OSD<br>Snelmenu – Voor Trapezium                        |                                   |  |  |
| 6.   | ENTER                                   | Opent en bevestigt instellingen in het OSD                                                          | 10                                |  |  |
| 7.   | Cursor rechts                           | Navigeert door en wijzigt instellingen in het OSD                                                   | 19                                |  |  |
| 8.   | Pijltje omlaag /<br>Trapezium -         | Navigeer door en wijzig instellingen in het OSD<br>Snelmenu – Voor Trapezium                        |                                   |  |  |
| 9.   | 3D                                      | 3D-video activeren (niet beschikbaar in D5180HD-serie                                               | e)                                |  |  |
| 10.  | PICTURE MODE                            | Wijzigt de instelling voor de weergavemodus                                                         |                                   |  |  |
| 11.  | BRON                                    | Alternatieve ingangsbron                                                                            | 19                                |  |  |
| 12.  | CONTRAST                                | Toont de balk voor het instellen van het contrast                                                   |                                   |  |  |
| 13.  | BRIGHT                                  | Toont de balk voor het instellen van de helderheid                                                  |                                   |  |  |
| 14.  | SHARP                                   | Toont de balk voor het instellen van de scherpte                                                    |                                   |  |  |
| 15.  | COLOR                                   | Toont de balk voor het instellen van de kleur                                                       |                                   |  |  |
| 16.  | BLOKKEREN                               | Blokkeert/deblokkeert het beeld op het scherm                                                       |                                   |  |  |
| 17.  | VOL +                                   | N.V.T.                                                                                              |                                   |  |  |
| 18.  | AUTO                                    | Automatische aanpassing voor frequentie, fase en positie                                            | 19                                |  |  |
| 19.  | VOL -                                   | N.V.T.                                                                                              |                                   |  |  |
| 20.  | LEEG                                    | Maakt het scherm leeg                                                                               |                                   |  |  |
| 21.  | TINT                                    | Toont de balk voor het instellen van de tint                                                        |                                   |  |  |
| 22.  | DEMPEN                                  | N.V.T.                                                                                              |                                   |  |  |
| 23.  | STATUS                                  | Opent het OSD-menu Status (het menu wordt alleen ge<br>wanneer een invoerapparaat is gedetecteerd). | eopend                            |  |  |
| 24.  | ASPECT RATIO                            | Toont de selecties voor de HOOGTE-BREEDTEVERH                                                       | OUDING                            |  |  |
| 25.  | MENU                                    | Opent of sluit de OSD                                                                               | 19                                |  |  |
| 26.  | Cursor links                            | Navigeert door en wijzigt instellingen in het OSD                                                   | 19                                |  |  |
| 27.  | COMP                                    | Toont de Component-bronselectie                                                                     |                                   |  |  |
| 28.  | VIDEO                                   | Toont de VIDEO-bronselectie                                                                         |                                   |  |  |
| 29.  | HDMI 1                                  | Toont de HDMI 1-bronselectie                                                                        |                                   |  |  |
| 30.  | Inschakelen                             | Schakelt de projector in 13                                                                         |                                   |  |  |
| 31.  | Status-LED                              | Licht op wanneer de afstandsbediening wordt gebruikt                                                |                                   |  |  |
| 32.  | IR-zender                               | Stuurt signalen naar de projector                                                                   | Stuurt signalen naar de projector |  |  |
| 33.  | Aansluiting bekabelde afstandsbediening | Functie bekabelde afstandsbedieninggebruikt                                                         |                                   |  |  |

### Bedrijfsbereik afstandsbediening

De afstandsbediening zendt infraroodstralen uit om de projector te bedienen. U hoeft de afstandsbediening niet direct naar de projector te richten. Op voorwaarde dat u de afstandsbediening niet loodrecht houdt ten opzichte van de zijkanten of de achterkant van de projector, zal de afstandsbediening goed werken binnen een straal van 7 meter en 15 graden boven of onder het niveau van de projector. Als de projector niet reageert op de afstandsbediening, moet u iets dichter bij de projector gaan staan.

### Knoppen projector en afstandsbediening

De projector kan worden bediend met de afstandsbediening of de knoppen bovenop de projector. Alle handelingen kunnen met de afstandsbedienng worden verricht, maar de knoppen op de projector hebben beperkte mogelijkheden.

#### **DLP-projector - handleiding**

# **INSTELLING EN GEBRUIK**

### De batterijen in de afstandsbediening plaatsen

1. Schuif het deksel van het batterijvak in de richting van de pijl om het te verwijderen.

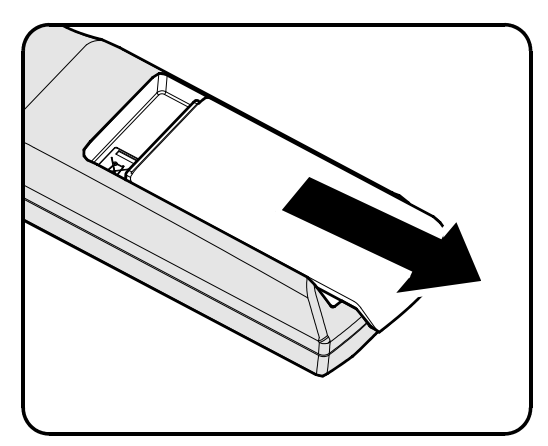

2. Plaats de batterij met de positieve zijde omhoog gericht.

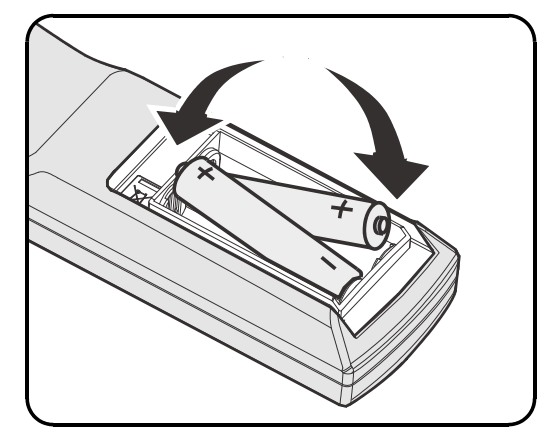

**3.** Plaats het deksel terug.

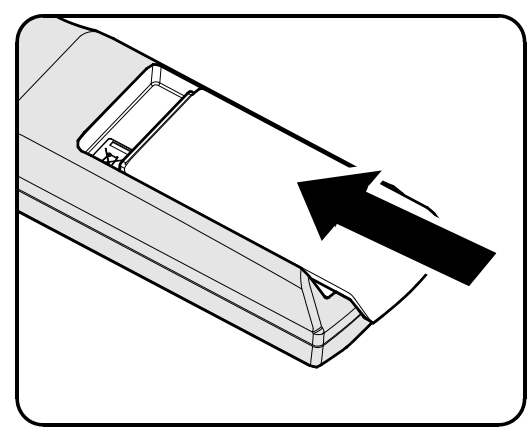

# Let op:

1. Gebruik uitsluitend AA-batterijen (alkalinebatterijen aanbevolen).

2. Gooi lege batterijen weg in overeenstemming met de lokale verordeningen.

3. Verwijder de batterijen als u de projector langere tijd niet zult gebruiken.

### De optionele lens installeren of verwijderen

#### Waarschuwing:

- De projector of lensonderdelen niet schudden of er overmatige druk op uitvoeren. De projector en lensonderdelen bevatten namelijk precisie-onderdelen.
- Voordat u de lens verwijdert of installeert, dient u te verzekeren dat de projector is uitgeschakeld. Wacht tot de koelingsventilatoren stoppen en schakel de hoofdstroomschakelaar uit.
- Niet het lensoppervlak aanraken voordat u de lens verwijdert of installeert.
- Voorkom vingerafdrukken, stof of vet op het lensoppervlak.
- Zorg dat het lensoppervlak geen krassen oploopt.
- Werk op een vlak oppervlak met een zachte doek eronder om krassen te voorkomen.
- Als u de lens verwijdert en opslaat dient u op de projector de lenskap te plaatsen om stof en vuil eruit te houden.

#### De bestaande lens van de projector verwijderen

- **1** Trek de bovenkant weg om deze te openen als in de afbeelding.
- 2. Druk op de knop LENSVRIJGAVE om deze te ontgrendelen.

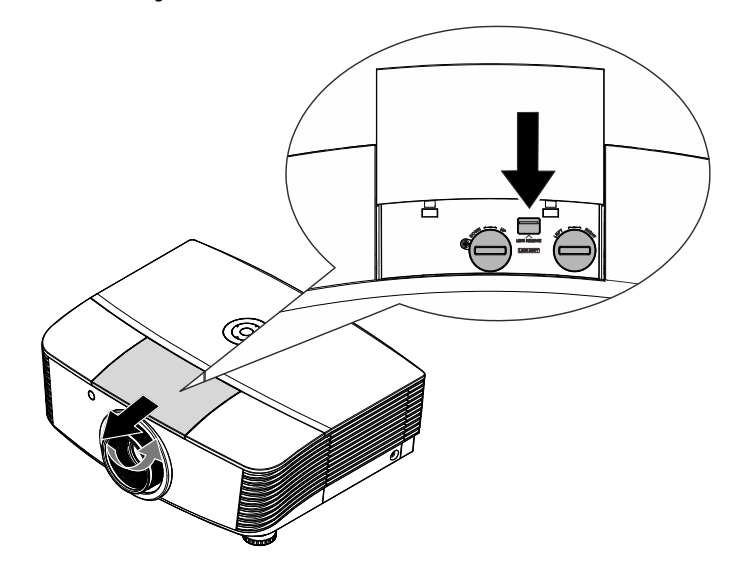

- **3.** Pak de lens vast.
- **4.** Draai de lens linksom. De bestaande lens komt los.
- **5.** Trek de bestaande lens voorzichtig uit.

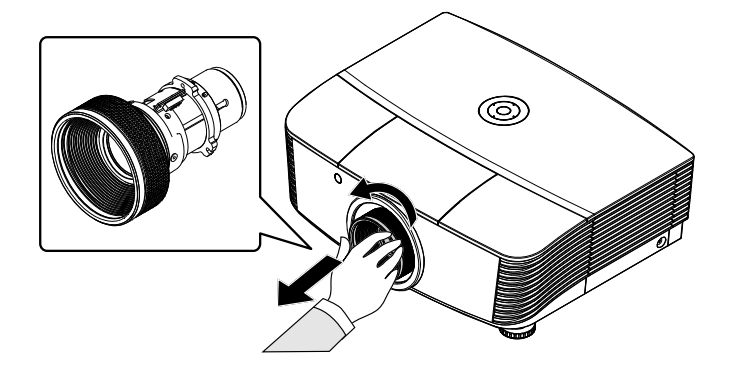

### De nieuwe lens installeren

1. Lijn de knooppunten goed uit en plaats het elektrische contactpaneel op de juiste plaats, zoals in de afbeelding wordt aangegeven.

#### Opmerking:

Pin van elektrische contactpennen moeten in de richting wijzen zoals in de afbeelding wordt aangegeven.

2. Draai de lens rechtsom totdat u een klik hoort wat aangeeft dat het op zijn plaats zit.

Elektrische contactpennen

### De projector in- en uitschakelen

Verwijder de lenskap.

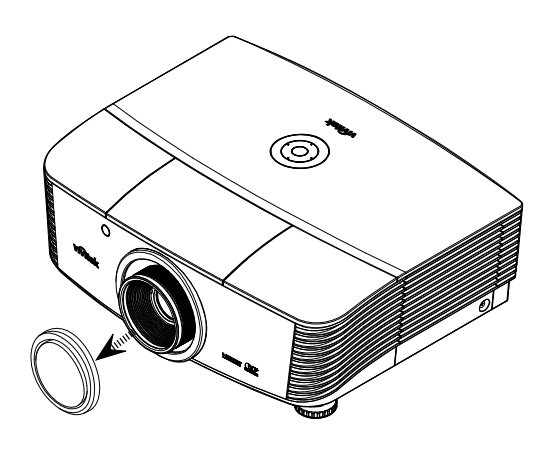

2. Maak de voedingskabel en signaalkabel stevig vast. Wanneer verbonden, licht de voedings-led rood op.

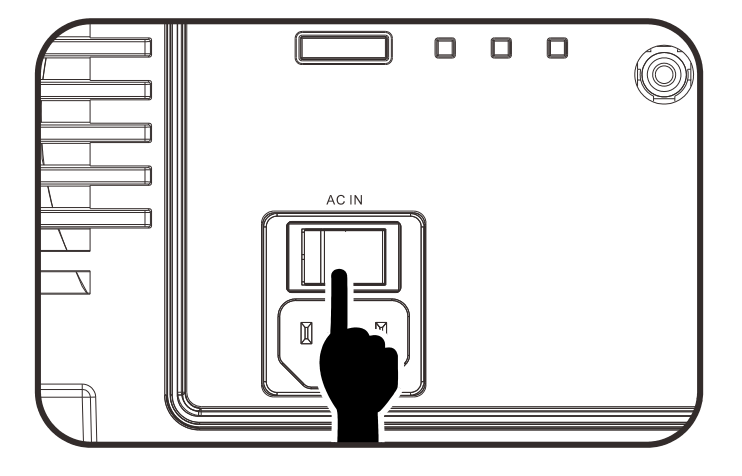

3. Schakel de lamp in door op de knop "
"
achterop de projector te drukken of op "
"
op de afstandsbediening. De PWR LED knippert groen. Het opstartscherm wordt na ongeveer 30 seconden weergegeven. Wanneer u de projector voor de eerste keer gebruikt, kunt u, na de weergave van het startscherm, vanuit het snelmenu uw voorkeurstaal selecteren.

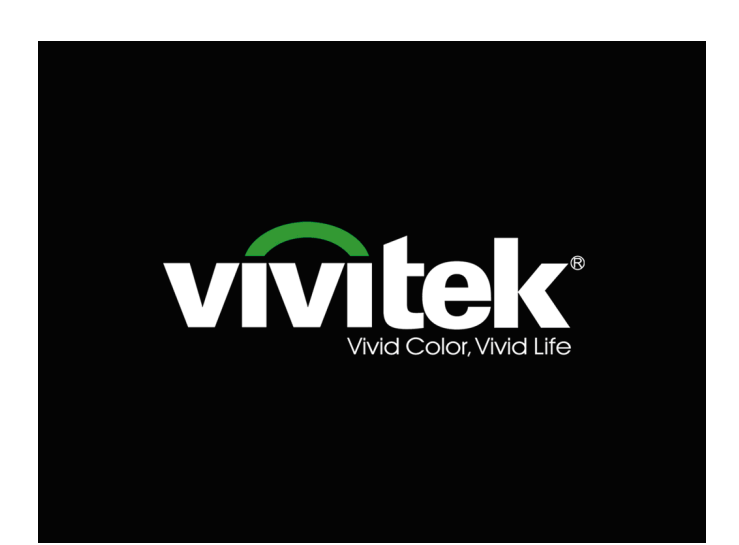

Indien meer dan één inputapparaat verbonden is, drukt u op de knop
 BRON en gebruikt u ▲ ▼ om te scrollen tussen apparaten.

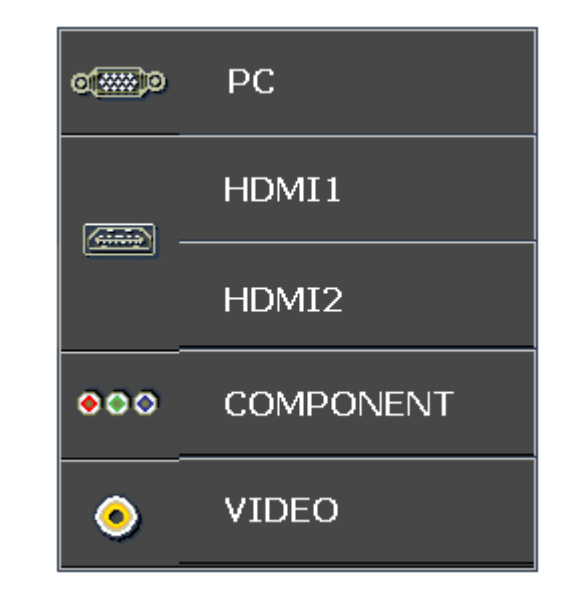

- PC: Analoog RGB
- HDMI1/HDMI2: compatibel met High Definition Multimedia Interface
- COMPONENT: DVD-ingang YCbCr/YPbPr, of HDTV-ingang YPbPr
- VIDEO: traditionele composiet video
- Als het bericht "Voeding Uit? /Nogmaals op voeding drukken" verschijnt, drukt u op de POWERtoets. De projector wordt uitgeschakeld.

#### UITSCHAKELEN

Tryk på knappen 👩 igen for at

projector uit te schakelen.

Druk op een willekeurige knop om te annuleren.

### Waarschuwing:

1. Verwijder de lensdop voorat u de projector start.

2. Koppel de voedingskabel niet los tot de POWER-LED stopt met knipperen, waarmee wordt aangegeven dat de projector is afgekoeld.

### De hoogte van de projector bijstellen

Let op het volgende bij het instellen van de projector:

- De tafel of steun van de projector moet vlak en stevig zijn.
- Plaats de projector zo loodrecht mogelijk ten opzichte van het scherm.
- Verwijder de achtervoethouder van de achterste instelvoet voordat u de projectie hoek aanpast.
- Zorg ervoor dat kabels veilig zijn weggeborgen. Anders struikelt u er over.
- **1.** Draai de instelknoppen linksom om de projector omhoog te plaatsen.

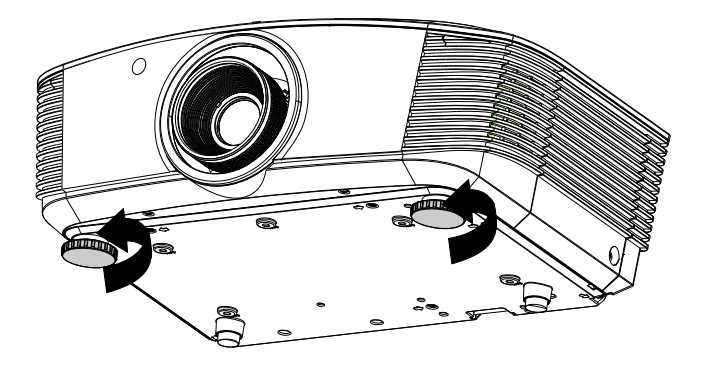

2. Til de projector op en draai de instelknoppen rechtsom om de projector omlaag te brengen.

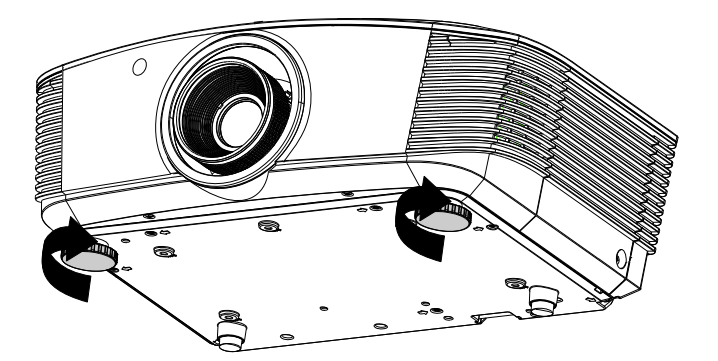

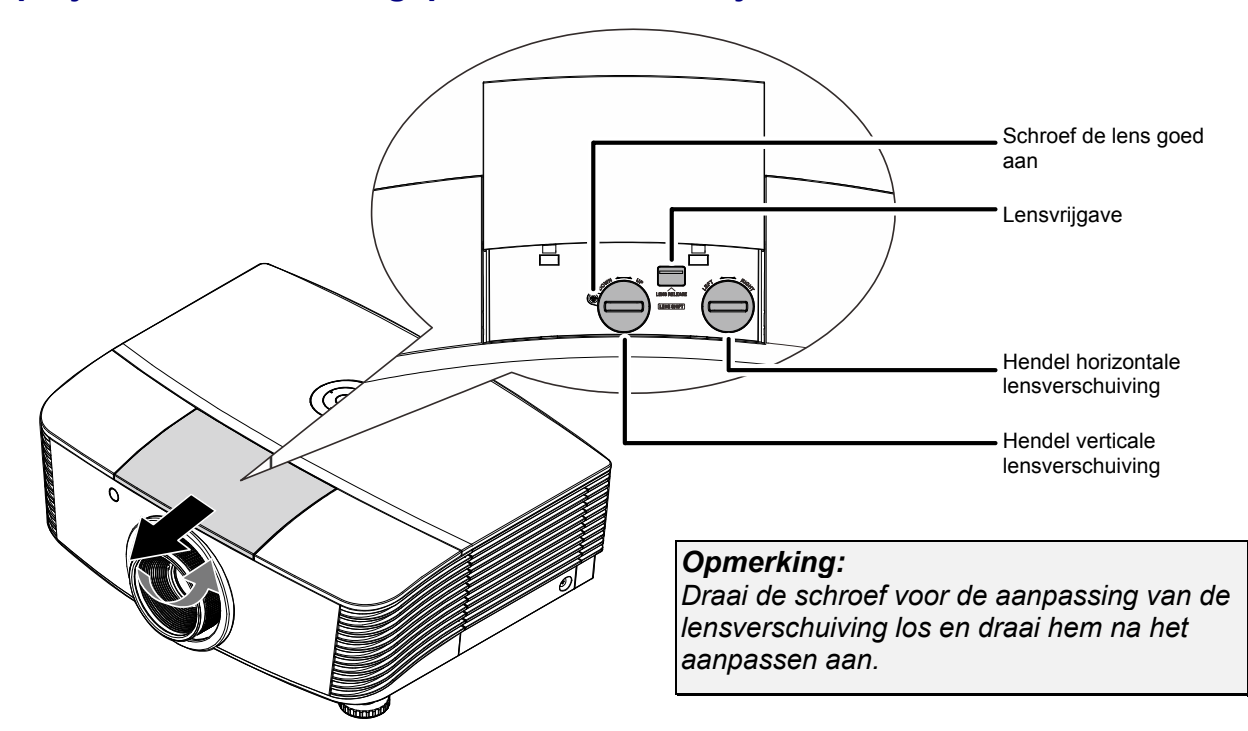

#### Geprojecteerde afbeeldingspositie met Shift bijstellen

De functie Shift biedt een lensverschuivingsfunctie die kan worden gebruikt om van de geprojecteerde afbeelding de positie horizontaal of verticaal, binnen het hieronder in details beschreven bereik bij te stellen.

Shift is een uniek systeem dat lensverschuiving biedt terwijl er een veel hoger ANSIcontrastverhouding wordt behouden dan bij traditionele systemen voor lensverschuiving.

#### De verticale beeldpositie aanpassen

De verticale afbeeldingshoogte kan tussen 60% en -20% (1080P) van de offsetpositie. De maximale aanpassing van de verticale beeldhoogte kan worden beperkt door de horizontale beeldpositie. Het is bijvoorbeeld niet mogelijk om de maximum verticale afbeeldingspositie te bereiken, zoals hierboven in details wordt weergegeven, als de horizontale afbeeldingspositie het maximum heeft bereikt. Raadpleeg het Shift-bereikdiagram hieronder voor meer informatie.

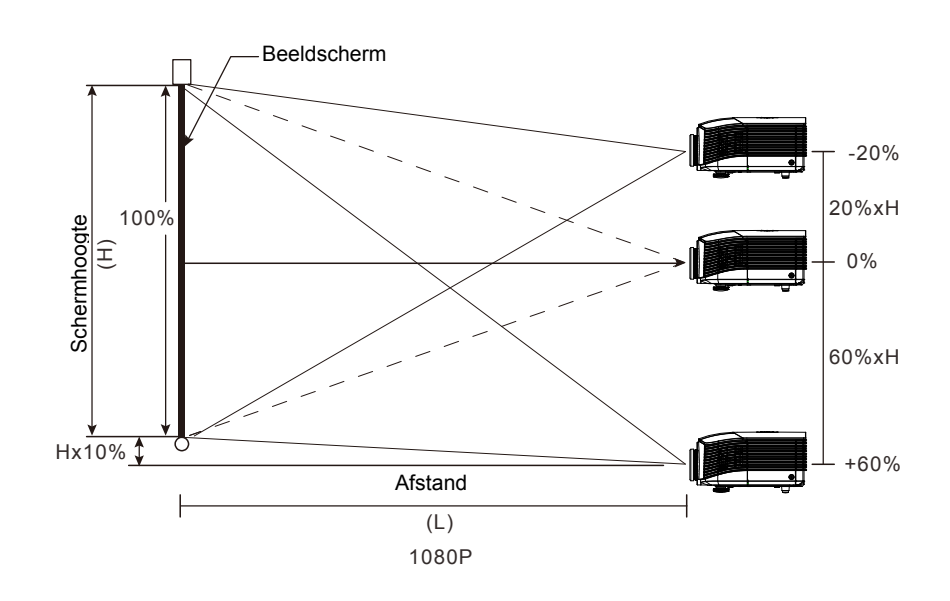

### De horizontale beeldpositie aanpassen

Als de lens in de middelste positie staat, kan de horizontale beeldpositie naar links of rechts worden aangepast door te verhogen tot een maximum van 5% van de beeldbreedte. Let op dat de maximum verticale afstelling van de afbeeldingshoogte door de horizontale afbeeldingspositie kan worden beperkt. Het is bijvoorbeeld niet mogelijk om de maximum horizontale afbeeldingspositie te bereiken, als de verticale afbeeldingspositie het maximum heeft bereikt. Raadpleeg het Shiftbereikdiagram hieronder voor meer informatie.

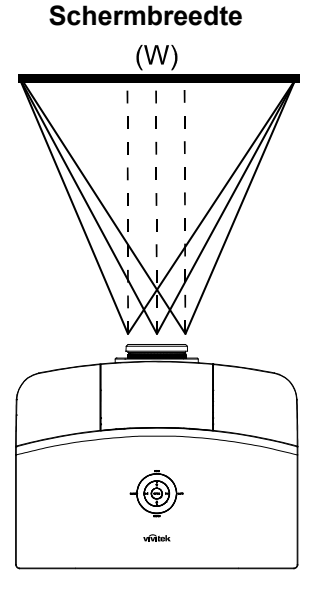

Linkerkant Wx5% Wx5% Wx5%

### Shift-bereikdiagram

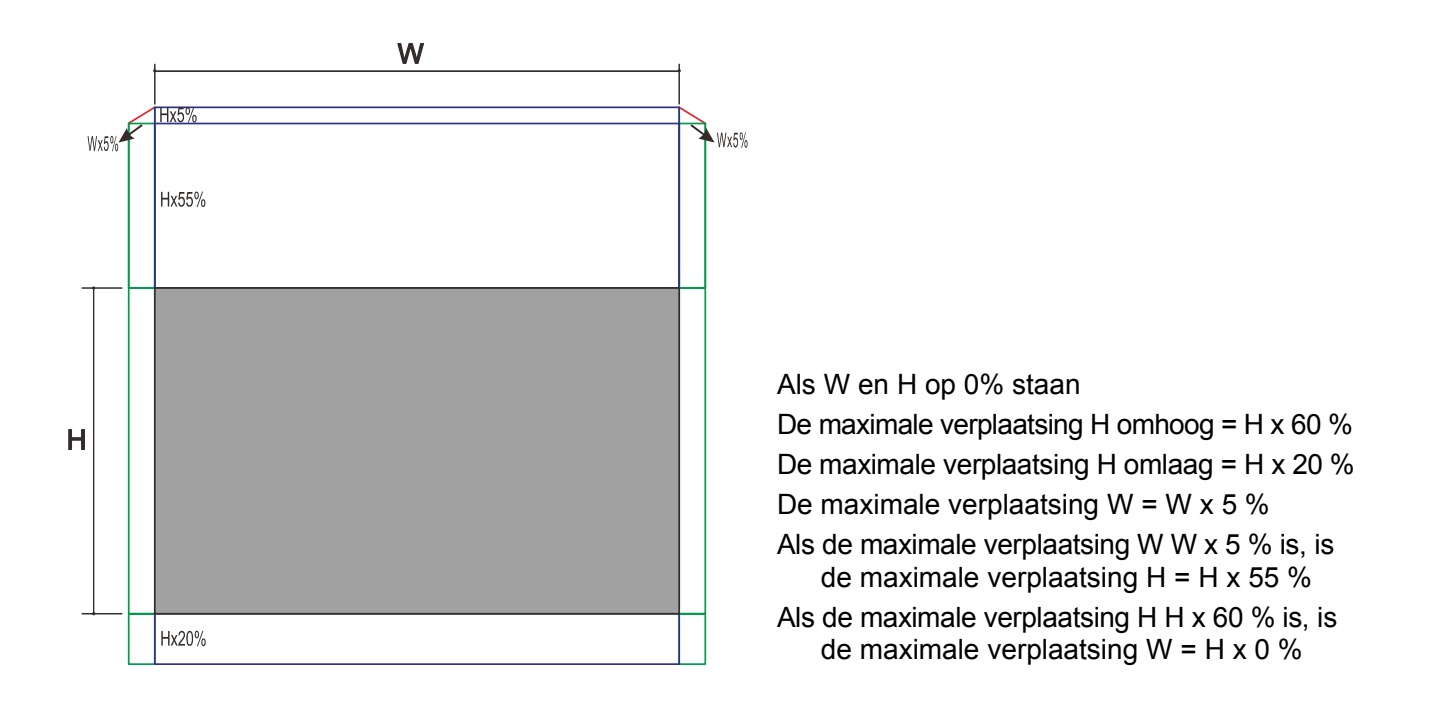

#### **DLP-projector - handleiding**

#### Zoom, scherpstelling en trapezium instellen

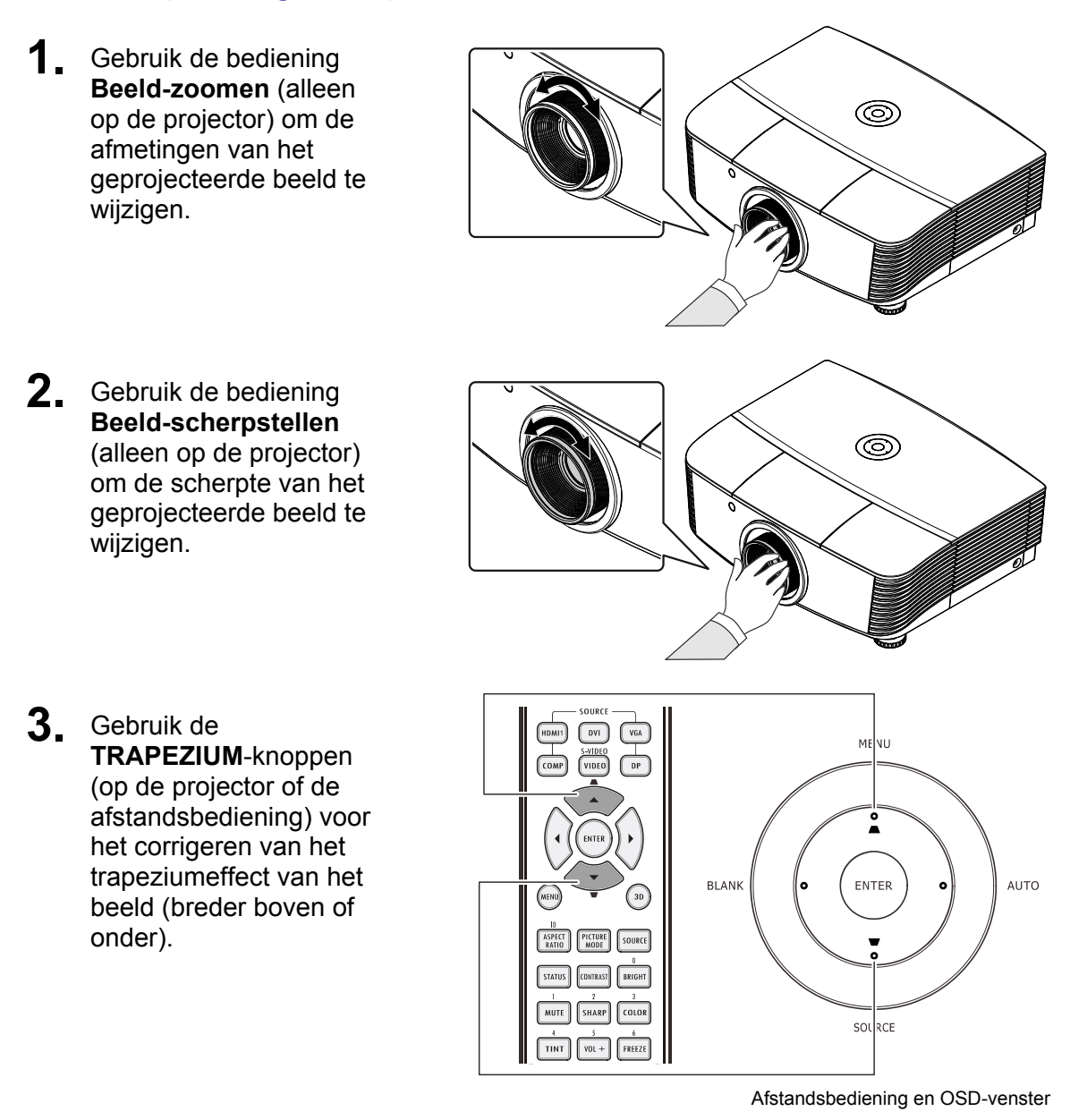

**4.** De trapeziumknop wordt weergegeven op het beeldscherm.

Trapezium

# INSTELLINGEN OSD-MENU (ON-SCREEN DISPLAY)

#### **Bedieningselementen OSD-menu**

De projector heeft een OSD waarmee u beeldaanpassingen kunt uitvoeren en verschillende instellingen kunt wijzigen.

#### Navigeren in het OSD

U kunt de cursorknoppen op de afstandsbediening of bovenop de projector gebruiken om door de OSD te navigeren en deze te wijzigen. De volgende afbeelding toont de overeenkomende knoppen op de projector.

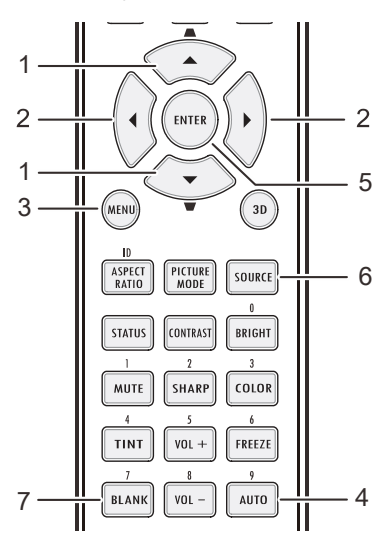

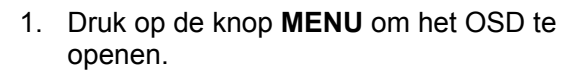

- Er zijn zes menu's. Druk op de cursorknop ◀► om door de menu's te lopen.
- Druk op de cursorknop ▲ ▼ om omhoog of omlaag te gaan in een menu.
- 4. Druk op ◀► om de waarden voor de instellingen te wijzigen.
- 5. Druk op **MENU** om het OSD te sluiten of een submenu te verlaten.

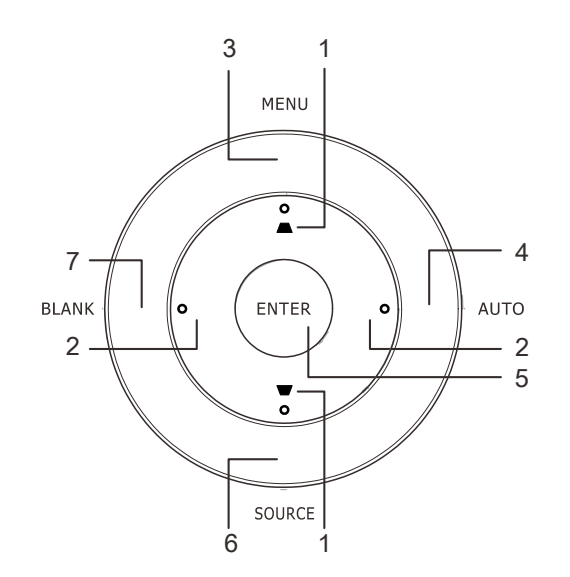

|      |                |            | ð | đ  | 3 |      |  |
|------|----------------|------------|---|----|---|------|--|
| BEEL | BEELD >> Basis |            |   |    |   |      |  |
|      | Weergavcmo     | dus        |   |    |   | Film |  |
| ×    | Helderheid     |            |   | 50 |   |      |  |
|      | Contrast       |            |   |    |   | •    |  |
| M.   | Kleurverzadiç  | ging       |   |    |   | •    |  |
| 0    | Kleurtint      |            |   |    |   | •    |  |
| 1    | Scherpte       |            |   |    | - |      |  |
|      | Reset foto-in  | stellingen |   |    |   |      |  |
|      |                |            |   |    |   |      |  |
|      |                |            |   |    |   |      |  |
|      |                |            |   |    |   |      |  |
|      |                |            |   |    |   |      |  |
|      |                |            |   |    |   |      |  |

#### Opmerking:

afhankelijk van de videobron is het mogelijk dat niet alle items in het OSD beschikbaar zijn. Zo kunnen de items **Horizontale/Verticale positie** in het menu **Computer** alleen worden gewijzigd wanneer er een videobron op een pc is aangesloten. Items die niet beschikbaar zijn kunnen niet worden geopend en worden grijs weergegeven.

### De OSD-taal instellen

Stel voordat u doorgaat de OSD-taal in op uw voorkeur.

1. Druk op de knop **MENU**. Druk op de knoppen **◄**► om naar **SYSTEEMINSTLL >>Basis** te gaan.

|                           | - fi - fi    |  |  |  |  |  |
|---------------------------|--------------|--|--|--|--|--|
| SYSTEEMINSTLL >> Basis    |              |  |  |  |  |  |
| 🏠 Taal                    | Nederlands   |  |  |  |  |  |
| 🔄 Projectie               | Tafel voor   |  |  |  |  |  |
| 🔗 Automatisch inschakelen | Uitschakelen |  |  |  |  |  |
| 🁸 Auto Power Off          | Uitschakelen |  |  |  |  |  |
| 🖾 Slaaptimer              | Uitschakelen |  |  |  |  |  |
| 🗱 Achtergrondkleur        | Zwart        |  |  |  |  |  |
| 📕 Menu-instellingen       |              |  |  |  |  |  |
| 🙀 Bron                    |              |  |  |  |  |  |
|                           |              |  |  |  |  |  |
|                           |              |  |  |  |  |  |
|                           |              |  |  |  |  |  |
|                           |              |  |  |  |  |  |

- 2. Druk op de cursor  $\blacktriangle \lor$  toets totdat **Taal** gemarkeerd is.
- 3. Druk op de cursorknop **◄**► tot de gewenste taal is geselecteerd.
- 4. Druk op de knop **MENU** om het OSD te sluiten.

### **OSD-menu overzicht**

Gebruik de volgende afbeelding om snel een instelling te vinden of het bereik voor een instelling te bepalen.

| Hoofdmenu               | Submenu                           |                      | Instellingen                                                         |
|-------------------------|-----------------------------------|----------------------|----------------------------------------------------------------------|
| Beeld >> Standaard      | Weergavemodus                     |                      | Presentatie, Film, Levendig, Helder, Spel, Gebruiker1                |
|                         | Helderheid                        |                      | 0 ~ 100                                                              |
|                         | Contrast                          |                      | -50 ~ 50                                                             |
|                         | Kleur                             |                      | -50 ~ 50                                                             |
|                         | Tint                              |                      | -50 ~ 50                                                             |
|                         | Scherpte                          |                      | 0 ~ 15                                                               |
|                         | Beeldinstelling opnieuw instellen |                      | Huidige waarde weergavemodus opnieuw instellen                       |
| Beeld >><br>Geavanceerd | Kleurtemperatuur                  |                      | D65, D75, D83                                                        |
|                         | Gamma                             |                      | 1.8 / 2.0 / 2.2 / 2.4 / Z&W / Lineair                                |
|                         | HSG-afstelling                    | Primaire kleur       | R/G/B/C/M/Y                                                          |
|                         |                                   | Tint                 | -99 ~ 99                                                             |
|                         |                                   | Verzadiging          | 0 ~ 127                                                              |
|                         |                                   | Versterking          | 5 ~ 127                                                              |
|                         | Dynamisch zwart                   |                      | Uit/aan                                                              |
|                         | VividSettings                     | VividMotion          | Uit / Laag / Middel / Hoog                                           |
|                         |                                   | VividPeaking         | 0 ~ 3                                                                |
|                         |                                   | Huidkleur            | 0~5                                                                  |
| Beeld                   | Beeldverhouding                   |                      | Vulling / 4:3 / 16:9 / Letterbox / Reëel / 2.35:1                    |
|                         | Keystone                          |                      | -40 ~ 40                                                             |
|                         | Overscan                          |                      | 0 ~ 10                                                               |
|                         | Afstelling PC-detail              | Auto                 | invoeren                                                             |
|                         |                                   | Frequentie           | Op timing                                                            |
|                         |                                   | Fase                 | 0 ~ 63                                                               |
|                         |                                   | Horizontale positie  | -50 ~ 50                                                             |
|                         |                                   | Verticale positie    | -50 ~ 50                                                             |
|                         | Witbalans                         | Versterking rood     | -50 ~ 50                                                             |
|                         |                                   | Versterking groen    | -50 ~ 50                                                             |
|                         |                                   | Versterking blauw    | -50 ~ 50                                                             |
|                         |                                   | Versterking rood     | -50 ~ 50                                                             |
|                         |                                   | Versterking groen    | -50 ~ 50                                                             |
|                         |                                   | Versterking blauw    | -50 ~ 50                                                             |
|                         | Kleurtemperatuur<br>gebruiker     | Witversterking rood  | 5 ~ 127                                                              |
|                         |                                   | Witversterking groen | 5 ~ 127                                                              |
|                         |                                   | Witversterking blauw | 5 ~ 127                                                              |
| l                       | - 3D-instelling                   | 3D-modus             | Auto / Naast elkaar / Boven/Onder /<br>Frame Sequential / 2D naar 3D |
|                         |                                   | 3D Sync              | DLP-Link / IR-Link / Uit                                             |
|                         |                                   | 3D synchr. omkeren   | Uit/aan                                                              |

### DLP-projector - handleiding

| Hoofdmenu                    | Submenu                     |                         | Instellingen                                                                                                    |
|------------------------------|-----------------------------|-------------------------|----------------------------------------------------------------------------------------------------|
| Instelling >><br>Standaard   | Taal                        |                         | English, Français, Deutsch, Español,<br>Português, 簡体中文, 繁體中文, Italiano,<br>Norsk, Svenska, Nederlands, Русский,<br>Polski, Suomi, Dansk, 한국어, 日本語 |
|                              | Projectie                   |                         | Tafel voor/ Plafond voor/ Tafel achter/<br>Plafond achter                                                                                          |
|                              | Automatisch<br>inschakelen  |                         | Uit/aan                                                                                                    |
|                              | Automatisch<br>uitschakelen |                         | Uitschakelen / 5 / 10 / 15 / 20 / 25 /<br>30min                                                                                                    |
|                              | Slaaptimer                  |                         | Uitschakelen / 30 min / 1u / 2u /3u / 4u /<br>8u / 12u                                                                                             |
|                              | Achtergrondkleur            |                         | Zwart/Blauw/Paars                                                                                                    |
|                              | Menu-instelling             | Menupositie             | Midden / Rechtsboven/Linksboven/<br>Rechtsonder/Linksonder                                                                                         |
|                              |                             | Weergavetijd menu       | 5 / 10 / 15 / 20 / 25 / 30 sec                                                                                                    |
|                              | Bron                        | Pc                      | Uitschakelen, Inschakelen                                                                                                    |
|                              |                             | HDMI1                   | Uitschakelen, Inschakelen                                                                                                    |
|                              |                             | HDMI2                   | Uitschakelen, Inschakelen                                                                                                    |
|                              |                             | Component               | Uitschakelen, Inschakelen                                                                                                    |
|                              |                             | Video                   | Uitschakelen, Inschakelen                                                                                                    |
|                              |                             | Snel automatisch zoeken | Aan/uit                                                                                                    |
| Instelling >><br>Geavanceerd | Lamp                        | Lampmodus               | Normaal / ECO / Dynamisch eco                                                                                                    |
|                              |                             | Lamptimer resetten      |                                                                                                    |
|                              |                             | Lampuren                |                                                                                                    |
|                              | Modus grote<br>hoogte       |                         | Uit/aan                                                                                                    |
|                              | Testpatroon                 |                         | Uit/aan                                                                                                    |
|                              | Gesloten bijschrift         |                         | Uit/aan                                                                                                    |
|                              | 12V OUT A                   |                         | Aan/uit                                                                                                    |
|                              | Alles opnieuw<br>instellen  |                         |                                                                                                    |
| Status                       | Bron                        |                         |                                                                                                    |
|                              | Resolutie                   |                         |                                                                                                    |
|                              | Lampuren<br>(ECO, Normaal)  |                         |                                                                                                    |
|                              | Firmwareversie              |                         |                                                                                                    |

#### Menu BEELD >> Basis

Druk op de knop **MENU** om het **OSD**-menu te openen. Druk op de cursorknop **◄** → om naar het menu **BEELD** >> **Basis** te gaan. Druk op de cursorknop **▲** ▼ om omhoog of omlaag te gaan in het menu **BEELD** >> **Basis**. Druk op **◀** → om de waarden voor de instellingen te wijzigen.

| >          |                | <u> </u>  | ß | đ  | 3 |      |  |
|------------|----------------|-----------|---|----|---|------|--|
| BEELD      | ) >> Bas       | is        |   |    |   |      |  |
| <u> </u>   | Veergavcmoc    | lus       |   |    |   | Film |  |
| 🔆 🕂        | lelderheid     |           |   | 50 | = |      |  |
| • <u>c</u> | Contrast       |           |   | 0  |   | •    |  |
| K          | (leurverzadig  | ing       |   | 0  |   | •    |  |
| 🛞 <u>K</u> | leurtint       |           |   | 0  |   | •    |  |
| <u> </u>   | cherpte        |           |   |    |   |      |  |
| <b></b> R  | Reset foto-ins | tellingen |   |    |   |      |  |
| _          |                |           |   |    |   |      |  |
| _          |                |           |   |    |   |      |  |
| _          |                |           |   |    |   |      |  |
|            |                |           |   |    |   |      |  |
|            |                |           |   |    |   |      |  |

| Ітем                        | Beschrijving                                                                                                    |  |  |  |  |
|-----------------------------|----------------------------------------------------------------------------------------------------|--|--|--|--|
| Weergavemodus               | Druk op de cursorknoppen ◀► om de weergavemodus in te stellen.                                                                    |  |  |  |  |
| Helderheid                  | Druk op de cursorknop ◀► om de helderheid van het scherm aan te passen.                                                           |  |  |  |  |
| Contrast                    | Druk op de cursorknop ◀► om het contrast van het scherm aan te passen.                                                            |  |  |  |  |
| Klourverzediging            | Druk op de cursorknoppen ◀► om de kleurverzadiging in te stellen.                                                                 |  |  |  |  |
| Kieurverzadiging            | <b>Opmerkingen:</b> Deze functie is alleen beschikbaar wanneer de inputbron<br>Component, Video geselecteerd is.                  |  |  |  |  |
|                             | Druk op de cursorknoppen ◀► om de kleur/tint van de video in te stellen.                                                          |  |  |  |  |
| Kleurtint                   | <b>Opmerkingen:</b> Deze functie is alleen beschikbaar wanneer de inputbron<br>Component, Video met NTSC-systeem geselecteerd is. |  |  |  |  |
|                             | Druk op de cursorknoppen ◀►om de weergavescherpte af te stellen.                                                                  |  |  |  |  |
| Scherpte                    | <b>Opmerkingen:</b> Deze functie is alleen beschikbaar wanneer de inputbron Component, Video geselecteerd is.                     |  |  |  |  |
| Reset foto-<br>instellingen | Druk op de knop <b>ENTER</b> om van alle instellingen de standaardwaarden te herstellen.                                          |  |  |  |  |

#### Menu BEELD >> Geavanceerd

Druk op de knop **MENU** om het **OSD**-menu te openen. Druk op de cursorknop  $\blacktriangleleft \triangleright$  om naar het menu **BEELD** >> **Geavanceerd** te gaan. Druk op de cursorknop  $\blacktriangle \lor$  om omhoog of omlaag te gaan in het menu **BEELD** >> **Geavanceerd**. Druk op  $\blacktriangleleft \triangleright$  om de waarden voor de instellingen te wijzigen.

| <b>&gt;</b> |               |        | ð   | đ | ٢ |     |  |
|-------------|---------------|--------|-----|---|---|-----|--|
| BEEL        | D >> Ge       | avance | erd |   |   |     |  |
| <b>11</b> 3 | Kleurtemper   | atuur  |     |   |   | D65 |  |
|             | Gamma         |        |     |   |   | 2.2 |  |
|             | Instellen HS  | 3      |     |   |   |     |  |
|             | DynamicBlack  |        |     |   |   | Off |  |
|             | VividSettings |        |     |   |   |     |  |
|             |               |        |     |   |   |     |  |
|             |               |        |     |   |   |     |  |
|             |               |        |     |   |   |     |  |
|             |               |        |     |   |   |     |  |
|             |               |        |     |   |   |     |  |
|             |               |        |     |   |   |     |  |
|             |               |        |     |   |   |     |  |

| ITEM BESCHRIJVING |                                                                                                    |
|-------------------|----------------------------------------------------------------------------------------------------|
| Kleurtemperatuur  | Druk op de cursorknop ◀► om de kleurtemperatuur in te stellen.                                                           |
| Gamma             | Druk op de cursorknop ◀► om de gammacorrectie van het scherm aan te passen.                                              |
| Instellen HSG     | Druk op de knop <b>ENTER/</b> ► om het submenu <b>Instellen HSG</b> te openen.<br>Zie <i>Instellen HSG</i> op pagina 25. |
| Dynamisch zwart   | Druk op de cursorknop ◀► om DynamicBlack aan te passen.                                                                  |
| VividSettings     | Druk op de knop <b>ENTER</b> om naar het submenu <b>VividSettings</b> te gaan. Zie <i>VividSettings</i> op pagina 26.    |

# Instellen HSG

Druk op de knop ENTER om het submenu Instellen HSG te openen.

| Instellen HSG  |     |   |  |  |  |
|----------------|-----|---|--|--|--|
| Primaire kleur |     | R |  |  |  |
| Tint           | 0   | I |  |  |  |
| Verzadiging    | 100 |   |  |  |  |
| Versterking    | 100 |   |  |  |  |
|                |     |   |  |  |  |
|                |     |   |  |  |  |
|                |     |   |  |  |  |
|                |     |   |  |  |  |
|                |     |   |  |  |  |

| Ітем           | Beschrijving                                                                                                    |  |  |  |
|----------------|----------------------------------------------------------------------------------------------------|--|--|--|
| Primaire kleur | Druk op de knoppen ◀▶ om de primaire kleur in te stellen.<br><b>Opmerkingen:</b> Er zijn zes sets ( <b>R</b> / G/ B/ C/ M/ Y) kleuren die moeten worden aangepast. |  |  |  |
| Tint           | Druk op de knoppen ◀▶ om de tint aan te passen.                                                                                                    |  |  |  |
| Verzadiging    | Druk op de knoppen ◀▶ om de verzadiging aan te passen.                                                                                                    |  |  |  |
| Versterking    | Druk op de knoppen ◀▶ om de versterking aan te passen.                                                                                                    |  |  |  |

# <u>VividSettings</u>

Druk op de knop ENTER om naar het submenu Vividsettings te gaan.

| VividSettings |   |  |     |  |  |  |
|---------------|---|--|-----|--|--|--|
| VividMotion   |   |  | Off |  |  |  |
| VividPeaking  | 1 |  |     |  |  |  |
| Huidkleur     | 1 |  |     |  |  |  |
|               |   |  |     |  |  |  |
|               |   |  |     |  |  |  |
|               |   |  |     |  |  |  |
|               |   |  |     |  |  |  |
|               |   |  |     |  |  |  |
|               |   |  |     |  |  |  |

| VividMotion  | Druk op de knoppen ◀► om een ander MEMC-niveau te kiezen.                                                  |
|--------------|----------------------------------------------------------------------------------------------------|
| VividPeaking | Druk op de knoppen ◀▶ om de waarde voor bewegingsadaptieve scherpteverbetering (2D Peaking) aan te passen. |
| Huidkleur    | Druk op de knoppen ◀▶om de vleeskleur van het beeldscherm af te stellen.                                   |

#### Menu WEERGAVE

Druk op de knop **MENU** om het **OSD**-menu te openen. Druk op de cursorknop  $\blacktriangleleft \triangleright$  om naar het menu **WEERGAVE** te gaan. Druk op de cursorknop  $\blacktriangle \lor$  om omhoog of omlaag te gaan in het menu **WEERGAVE**. Druk op  $\blacktriangleleft \triangleright$  om de waarden voor de instellingen te wijzigen.

|       |                       |           | Ĩ     | đ | 3 |      |  |
|-------|-----------------------|-----------|-------|---|---|------|--|
| WEE   | RGAVE                 |           |       |   |   |      |  |
| 0     | Hoogte-bre            | edteverho | uding |   |   | 16:9 |  |
| -     | Trapezium             |           |       | 0 |   | •    |  |
| · • · | Video-overs           | scan      |       | 0 |   |      |  |
| *     | Instellen pc          | -details  |       |   |   |      |  |
| Ģ     | Witbalans             |           |       |   |   |      |  |
|       | Gebruiker kleurentemp |           |       |   |   |      |  |
| *     | 3D-instelling         | g         |       |   |   |      |  |
|       |                       |           |       |   |   |      |  |
|       |                       |           |       |   |   |      |  |
|       |                       |           |       |   |   |      |  |
|       |                       |           |       |   |   |      |  |
|       |                       |           |       |   |   |      |  |
|       |                       |           |       |   |   |      |  |

| Ітем                                                                                                    | Beschrijving                                                                                                    |  |  |  |  |
|----------------------------------------------------------------------------------------------------|----------------------------------------------------------------------------------------------------|--|--|--|--|
| Hoogte-<br>breedteverhouding Druk op de cursorknop <b>I</b> voor het instellen van de beeldverhoudinig. |                                                                                                    |  |  |  |  |
| Trapezium                                                                                               | Druk op de cursorknop ◀► voor het afstellen van de trapeziumvorming.                                                                  |  |  |  |  |
| Video-overscan                                                                                          | Druk op de cursorknop ◀► voor het afstellen van de overscan.                                                                          |  |  |  |  |
| Instellen pc-details                                                                                    | Druk op de knop <b>ENTER</b> om het submenu <b>Afstelling PC-detail</b> te openen.<br>Zie <i>Instellen pc-details</i> op pagina 28.   |  |  |  |  |
| Witbalans                                                                                               | Druk op de knop <b>ENTER/</b> ► om het submenu <b>Witbalans</b> te openen.<br>Zie <i>Witbalans</i> op pagina 29.                      |  |  |  |  |
| Gebruiker<br>kleurentemp                                                                                | Druk op de knop <b>ENTER</b> / ► om het submenu <b>Gebruiker kleurentemp</b> te opener Zie <i>Gebruiker kleurentemp</i> op pagina 30. |  |  |  |  |
| 3D-instelling                                                                                           | Druk op ← (Enter) / ► om het 3D-menu te openen. Zie pagina 31 voor meer informatie over 3D-instelling.                                |  |  |  |  |

#### Opmerking:

Om van de functie 3D te kunnen genieten, moet u eerst de instelling Film weergeven in 3D inschakelen op uw dvd-apparaten in het menu 3D Disc.

#### Instellen pc-details

Druk op de knop ENTER om het submenu Instellen pc-details te openen.

#### **Opmerking:**

Het aanpassen van de instellingen in het menu **Instellen pc-details** is alleen beschikbaar wanneer de pc-ingangsbron (analoge RGB) is geselecteerd.

| Instellen pc-details |                  |       |  |  |  |
|----------------------|------------------|-------|--|--|--|
|                      |                  | ENTER |  |  |  |
| 1                    |                  |       |  |  |  |
| 1                    |                  |       |  |  |  |
| 1                    |                  |       |  |  |  |
| 1                    |                  |       |  |  |  |
|                      |                  |       |  |  |  |
|                      |                  |       |  |  |  |
|                      |                  |       |  |  |  |
|                      | 1<br>1<br>1<br>1 |       |  |  |  |

| Ітем                | Beschrijving                                                                                                    |  |  |  |  |
|---------------------|----------------------------------------------------------------------------------------------------|--|--|--|--|
| Auto                | Druk op de knop <b>ENTER/AUTO</b> op het bedieningspaneel of op de knop <b>ENTER/AUTO</b> op de afstandsbediening om de frequentie, fase en positie automatisch aan te passen. |  |  |  |  |
| Frequentie          | Druk op de knoppen ◀► om het A/D-samplenummer aan te passen.                                                                                                    |  |  |  |  |
| Fase                | Druk op de knoppen ◀► om de A/D-sampleklok aan te passen.                                                                                                    |  |  |  |  |
| Horizontale positie | Druk op de knoppen ◀► om de beeldpositie naar links of rechts te verplaatsen.                                                                                                  |  |  |  |  |
| Verticale positie   | Druk op de knoppen ◀► om de beeldpositie omhoog of omlaag te verplaatsen.                                                                                                    |  |  |  |  |

#### Opmerking:

Het kan even duren voor bepaalde signalen worden weergegeven, of ze worden mogelijk onjuist weergegeven. Als de actie Auto Afstellen het pc-signaal niet kan optimaliseren, kunt u proberen om FREQUENTIE en FASE met de hand in te stellen.

# <u>Witbalans</u>

Druk op de knop **ENTER** om het submenu **Witbalans**te openen.

| Witbalans      |   |  |
|----------------|---|--|
| R-versterking  | 0 |  |
| G-versterking  | 0 |  |
| B-versterking  | 0 |  |
| R-verschuiving | 0 |  |
| G-verschuiving | 0 |  |
| B-verschuiving | 0 |  |
|                |   |  |
|                |   |  |
|                |   |  |

| Ітем             | Beschrijving                                                     |
|------------------|------------------------------------------------------------------|
| R - versterking  | Druk op de knoppen ◀► om de versterking van rood aan te passen.  |
| G - versterking  | Druk op de knoppen ◀► om de versterking van groen aan te passen. |
| B - versterking  | Druk op de knoppen ◀► om de versterking van blauw aan te passen. |
| R - verschuiving | Druk op de knoppen ◀► om de versterking van rood aan te passen.  |
| G - verschuiving | Druk op de knoppen ◀► om de versterking van groen aan te passen. |
| B - verschuiving | Druk op de knoppen ◀► om de versterking van groen aan te passen. |

# Gebruiker kleurentemp

Druk op de knop ENTER om het submenu Gebruiker kleurentemp te openen.

| Gebruiker kleurentemp |     |  |
|-----------------------|-----|--|
| Witversterking rood   | 100 |  |
| Witversterking groen  | 100 |  |
| Witversterking blauw  | 100 |  |
|                       |     |  |
|                       |     |  |
|                       |     |  |
|                       |     |  |
|                       |     |  |
|                       |     |  |

| Ітем                    | Beschrijving                                                    |  |
|-------------------------|-----------------------------------------------------------------|--|
| Witversterking rood     | Druk op de knoppen ◀► om de versterking van rood aan te passen. |  |
| Witversterking<br>groen | Druk op de knoppen ◀► om de versterking van rood aan te passen. |  |
| Witversterking<br>blauw | Druk op de knoppen ◀► om de versterking van rood aan te passen. |  |

### 3D-instelling

| 3D-instelling      |       |  |
|--------------------|-------|--|
| 3D-modus           | ENTER |  |
| 3D synchr.         | Off   |  |
| 3D synchr. omkeren | Off   |  |
|                    |       |  |
|                    |       |  |
|                    |       |  |
|                    |       |  |
|                    |       |  |
|                    |       |  |

| Ітем                  | BESCHRIJVING                                                             |  |
|-----------------------|--------------------------------------------------------------------------|--|
| 3D-modus              | Druk op de knoppen ◀▶ om een andere 3D-modus te openen en te selecteren. |  |
| 3D synchr.            | Druk op de knoppen ◀► om 3D sync in of uit te schakelen.                 |  |
| 3D synchr.<br>omkeren | Druk op de knoppen ◀► om 3D synchr. omkeren in of uit te schakelen.      |  |

#### Opmerking:

- 1. Het menu-item 3D is grijs als geen passende 3D-bron aanwezig is. Dit is de standaardinstelling.
- 2. Als de projector is aangesloten op een geschikte 3D-bron, is het menu-item 3D ingeschakeld.
- 3. Gebruik een 3D-bril om een 3D-beeld te bekijken.
- 4. U hebt 3D-inhoud van een 3D-dvd of uit een 3D-mediabestand nodig.
- 5. U moet de 3D-bron inschakelen (sommige inhoud van 3D dvd's heeft een functie om 3D in of uit te schakelen).
- 6. U hebt een DLP link 3D of IR 3D sluiterbril nodig. Met een IR 3D-shutter-bril moet u een stuurprogramma op de pc installeren en een USB-zender aansluiten.
- 7. De 3D-modus van de OSD moet overeenkomen met het type bril (DLP Link of IR 3D).
- 8. Schakel de bril in. Een bril heeft gewoonlijk een aan/uit-schakelaar. Elk type bril heeft zijn eigen instructies voor configuratie. Volg de aanwijzingen voor configuratie die met de bril zijn meegeleverd om het instellen te voltooien.

#### Opmerking:

Omdat verschillende soorten brillen (DLP link of IR shutter-bril) hun eigen instelinstructies hebben, moet u de gids volgen om de instellingen te voltooien.

#### Menu SYSTEEMINSTLL >> Basis

Druk op de knop **MENU** om het **OSD**-menu te openen. Druk op de knoppen **◄** → om naar het menu **SYSTEEMINSTLL >> Basis** te gaan. Druk op de knoppen **▲** ▼ om omhoog en omlaag te gaan in het menu **SYSTEEMINSTLL >> Basis**. Druk op **∢** → om de waarden voor de instellingen te wijzigen.

|          | N             |           | đ     | đ | 3 |              |   |
|----------|---------------|-----------|-------|---|---|--------------|---|
| SYST     | EEMINS        | 「LL >>    | Basis |   |   |              |   |
| <b>(</b> | Taal          |           |       |   |   | Nederlands   | _ |
| Ŀ,       | Projectie     |           |       |   |   | Tafel voor   |   |
| •        | Automatisch   | inschakel | en    |   |   | Uitschakelen |   |
| Ö        | Auto Power    | Off       |       |   |   | Uitschakelen |   |
| 20       | Slaaptimer    |           |       |   |   | Uitschakelen |   |
| <b>8</b> | Achtergrond   | kleur     |       |   |   | Zwart        |   |
|          | Menu-instelli | ngen      |       |   |   |              |   |
| <b>.</b> | Bron          |           |       |   |   |              |   |
|          |               |           |       |   |   |              |   |
|          |               |           |       |   |   |              |   |
|          |               |           |       |   |   |              |   |
|          |               |           |       |   |   |              |   |
|          |               |           |       |   |   |              |   |

| Ітем                       | Beschrijving                                                                                                    |  |
|----------------------------|----------------------------------------------------------------------------------------------------|--|
| Taal                       | Druk op de cursorknoppen ◀ ► om een ander lokalisatiemenu te selecteren.                                                                                                    |  |
| Projectie                  | Druk op de cursorknoppen ◀ ► om te kiezen uit vier projectiemethoden.                                                                                                    |  |
| Automatisch<br>inschakelen | Druk op de cursorknoppen ◀► om het automatisch inschakelen wanneer er netstroom wordt geleverd, te openen en in of uit te schakelen                                                                              |  |
| Auto Power Off             | Druk op de cursorknoppen ◀▶ om de timer voor automatisch uitschakelen in te stellen. De projector wordt automatisch uitgeschakeld indien geen inputbron gedetecteerd wordt na de vooraf ingestelde tijdsperiode. |  |
| Slaaptimer                 | Druk op de cursorknoppen ◀► om de Slaaptimer in te stellen. De projector wordt automatisch uitgeschakeld na de vooraf ingestelde tijdsperiode.                                                                   |  |
| Achtergrondkleur           | Druk op de cursorknoppen ◀ ► voor het selecteren van de achtergrondkleur wanneer geen inputbron gedetecteerd wordt.                                                                                              |  |
| Menu-instellingen          | Druk op de knop <b>ENTER</b> ► om het submenu <b>Menu-instellingen</b> te openen. Zie<br><i>Menu-instellingen</i> op pagina 33.                                                                                  |  |
| Bron                       | Druk op de knop ENTER om naar het submenu Bron te gaan. Zie Bron op pagina 33.                                                                                                    |  |

## <u>Menu-instellingen</u>

Druk op de knop **ENTER** om het submenu **Menu-instellingen** te openen.

| Menu-instellingen |         |  |
|-------------------|---------|--|
| Menupositie       | Midden  |  |
| Weergaveduur menu | 20 sec. |  |
|                   |         |  |
|                   |         |  |
|                   |         |  |
|                   |         |  |
|                   |         |  |
|                   |         |  |
|                   |         |  |

| Ітем                 | Beschrijving                                                                                              |
|----------------------|----------------------------------------------------------------------------------------------------|
| Menupositie          | Druk op de knoppen ◀► om te kiezen uit vijf OSD-locaties.                                                 |
| Weergaveduur<br>menu | Druk op de knoppen ◀► voor het instellen van de timer voor menuweergave voordat de OSD onderbroken wordt. |

### <u>Bron</u>

Druk op de knop **ENTER** om het submenu **Bron** te openen.

| В | ron                     |              |
|---|-------------------------|--------------|
|   | PC                      | ~            |
|   | HDMI 1                  | $\checkmark$ |
|   | HDMI 2                  | $\checkmark$ |
|   | Component               | $\checkmark$ |
|   | Video                   | $\checkmark$ |
|   | Snel automatisch zoeken | On           |
|   |                         |              |
|   |                         |              |

| Ітем                                                                                                    | Beschrijving                                                                 |  |
|----------------------------------------------------------------------------------------------------|------------------------------------------------------------------------------|--|
| PC                                                                                                    | Druk op de knoppen ◀► voor het inschakelen of uitschakelen van de bron PC.   |  |
| HDMI 1                                                                                                    | Druk op de knoppen ◀► voor het inschakelen of uitschakelen van de bron HDMI. |  |
| HDMI 2                                                                                                    | Druk op de knoppen ◀► voor het inschakelen of uitschakelen van de bron HDMI  |  |
| Component Druk op de knoppen <> voor het inschakelen of uitschakelen van de bron Component.                                                                                                    |                                                                              |  |
| Video Druk op de knoppen ◄► voor het inschakelen of uitschakelen van de bron Vide                                                                                                    |                                                                              |  |
| Snel automatisch<br>zoekenDruk op de knoppen ◀► voor het inschakelen of uitschakelen van snel au<br>zoeken voor de beschikbare inputbron.<br>Opmerkingen: Wanneer de gewenste bron geselecteerd is, wordt de func<br>automatisch zoeken uitgeschakeld. |                                                                              |  |

#### Menu SYSTEEMINSTLL >> Geavanceerd

Druk op de knop **MENU** om het **OSD**-menu te openen. Druk op de knoppen ◀► om naar het menu **SYSTEEMINSTLL >> Geavanceerd** te gaan. Druk op de knoppen ▲▼ om omhoog en omlaag te gaan in het menu **SYSTEEMINSTLL >> Geavanceerd**.

|          |                |           | ð     | ł      | 3 |     |  |
|----------|----------------|-----------|-------|--------|---|-----|--|
| SYST     | EEMINST        | 'LL >>    | Geava | nceerd |   |     |  |
| <b>)</b> | Lampinstellin  | gen       |       |        |   |     |  |
| Ħ        | Hoogtemodus    | s         |       |        |   | Off |  |
| ්        | Testpatroon    |           |       |        |   | Off |  |
| TEXT     | Closed Captio  | on        |       |        |   |     |  |
| 0        | 12V-uitgang a  | A         |       |        |   | On  |  |
| *        | Instellingen h | erstellen |       |        |   |     |  |
|          |                |           |       |        |   |     |  |
|          |                |           |       |        |   |     |  |
|          |                |           |       |        |   |     |  |
|          |                |           |       |        |   |     |  |
|          |                |           |       |        |   |     |  |
|          |                |           |       |        |   |     |  |

| Ітем                       | Beschrijving                                                                                                    |
|----------------------------|----------------------------------------------------------------------------------------------------|
| Lampinstellingen           | Druk op de knop <b>ENTER</b> om naar het submenu <b>Lampinstellingen</b> te gaan.<br>Zie <i>Lampinstellingen</i> op pagina 35.                                                  |
| Hoogtemodus                | Druk op de cursorknoppen ◀▶ om de modus Grote hoogte in of uit te schakelen.<br>Het is aanbevolen dit AAN te zetten wanneer de omgeving hoger gelegen is dan<br>1500m (4921ft). |
| Testpatroon                | Druk op de cursorknoppen ◀ ► om het testpatroon te selecteren.                                                                                                    |
| Closed Caption             | Druk op de knop <b>ENTER</b> om het submenu <b>Closed Caption</b> te openen.<br>Zie <i>Gesloten bijschrift</i> op pagina 35.                                                    |
| 12V-uitgang A              | Druk op de cursorknoppen ◀► om 12 V UIT aan te passen.                                                                                                    |
| Instellingen<br>herstellen | Druk op de knop <b>ENTER</b> om van alle instellingen de standaardwaarden te herstellen.                                                                                        |

# Lampinstellingen

Druk op de knop **ENTER** om het submenu **Lampinstellingen** te openen.

| Lampinstellingen     |      |      |  |  |  |  |
|----------------------|------|------|--|--|--|--|
| Lampmodus            | Norm | naal |  |  |  |  |
| Lamptimer herstellen | ENTE | R    |  |  |  |  |
|                      |      |      |  |  |  |  |
|                      |      |      |  |  |  |  |
|                      | -    |      |  |  |  |  |
| Lampuren             | 0    | uur  |  |  |  |  |
|                      |      |      |  |  |  |  |
|                      |      |      |  |  |  |  |

| Ітем                    | Beschrijving                                                                               |
|-------------------------|--------------------------------------------------------------------------------------------|
| Lampmodus               | Druk op de knoppen ◀► om de helderheid van de lamp aan te passen.                          |
| Lamptimer<br>herstellen | Druk op de knop <b>ENTER</b> om Lampuren opnieuw in te stellen nadat de lamp is vervangen. |
| Lampuren                | Toont het aantal uren dat de lamp in gebruik is geweest.                                   |

### Gesloten bijschrift

Druk op de knop **ENTER** om het submenu **Gesloten bijschrift** te openen.

| Gesloten bijschrift |     |
|---------------------|-----|
| Ondertitels aan     | On  |
| Ondertitelversie    | OT1 |
|                     |     |
|                     |     |
|                     |     |
|                     |     |
|                     |     |
|                     |     |
|                     |     |

| Ітем             | Beschrijving                                                    |
|------------------|-----------------------------------------------------------------|
| Ondertitels aan  | Druk op de knoppen ◀► om Closed Caption in of uit te schakelen. |
| Ondertitelversie | Druk op de knoppen ◀► om de ondertitelversie te selecteren.     |

### Menu INFORMATIE

Druk op de knop **MENU** om het **OSD**-menu te openen. Druk op de knoppen **◄**► om naar het menu **INFORMATIE** te gaan.

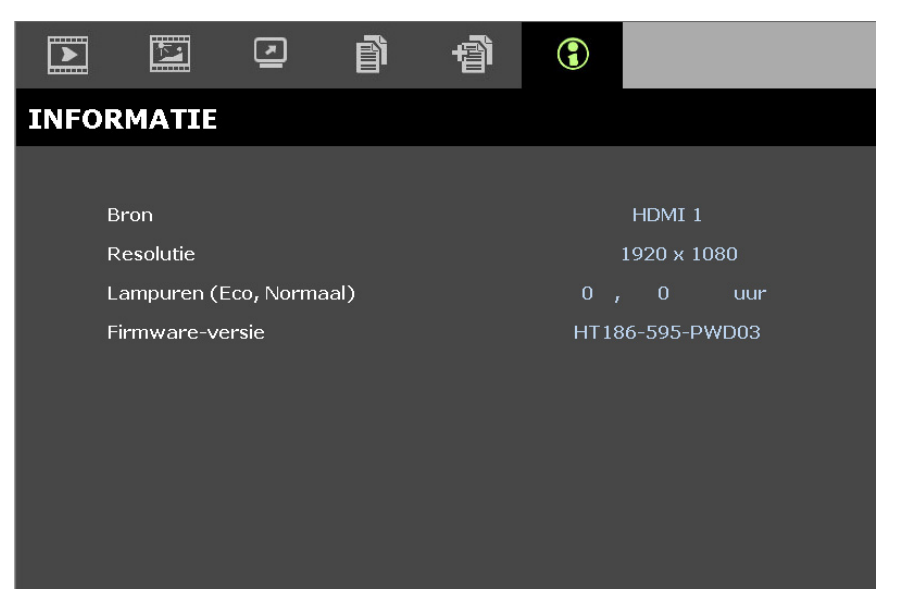

| Ітем                       | Beschrijving                                           |  |  |  |
|----------------------------|--------------------------------------------------------|--|--|--|
| Bron                       | Geeft de geactiveerde inputbron weer.                  |  |  |  |
| Resolutie                  | Geeft de eigen resolutie van de inputbron weer.        |  |  |  |
| Lampuren<br>(Eco, Normaal) | Geeft het aantal uren weer dat de lamp gebruikt wordt. |  |  |  |
| Firmware-versie            | Geeft de firmware-versie van de projector weer.        |  |  |  |

#### **Opmerking:**

De status die in dit menu wordt getoond, is alleen ter informatie bedoeld en kan niet worden gewijzigd.

# **ONDERHOUD EN BEVEILIGING**

#### De projectielamp vervangen

De projectielamp moet worden vervangen wanneer deze is uitgebrand. U mag de lamp alleen vervangen door een gecertificeerd onderdeel dat u kunt bestellen bij uw lokale verdeler.

### Belangrijk:

- a. De projectielamp die in dit product wordt gebruikt, bevat een kleine hoeveelheid kwik.
- b. Gooi dit product niet weg met het gewone huisvuil.
- *c.* Het verwijderen van dit product moet gebeuren in overeenstemming met de voorschriften van uw lokale instanties.

### Waarschuwing:

zorg dat u de projector minstens 30 minuten voordat u de lamp vervangt, uitschakelt en van de stroom loskoppelt. Als u dat niet doet, kunt u ernstige brandwonden oplopen.

# Opgelet:

in uitzonderlijke gevallen kan de lamp uitbranden tijdens normaal gebruik waardoor glasstof of scherven worden vrijgegeven uit de ventilatie-uitlaat op de achterkant.

Zorg dat u het glasstof niet inademt of het glasstof en de scherven niet aanraakt. Dit kan letsels veroorzaken.

Houd uw gezicht altijd uit de buurt van de ventilatie-uitlaat zodat u geen letsels oploopt door gas of gebroken scherven van de lamp.

Wanneer u de lamp uit de aan het plafond gemonteerde projector verwijdert, moet u controleren of er niemand onder de projector staat. Er kunnen glasscherven vallen als de lamp is uitgebrand.

### $\Delta$ ALS EEN LAMP ONTPLOFT

Als een lamp ontploft, kunnen gas en scherven in de projector verspreid raken en kunnen ze uit de ventilatieuitlaat komen. Het gas bevat giftig kwik.

Open ramen en deuren voor ventilatie.

Als u het gas inademt of als de scherven van de gebroken lamp in uw ogen of mond terecht komen, moet u onmiddellijk een arts raadplegen.

- Schakel de stroom naar de projector uit door op de aan/uit-knop te drukken.
- Laat de projector gedurende minstens 30 minuten afkoelen.
- **3.** Koppel de voedingkabel los.

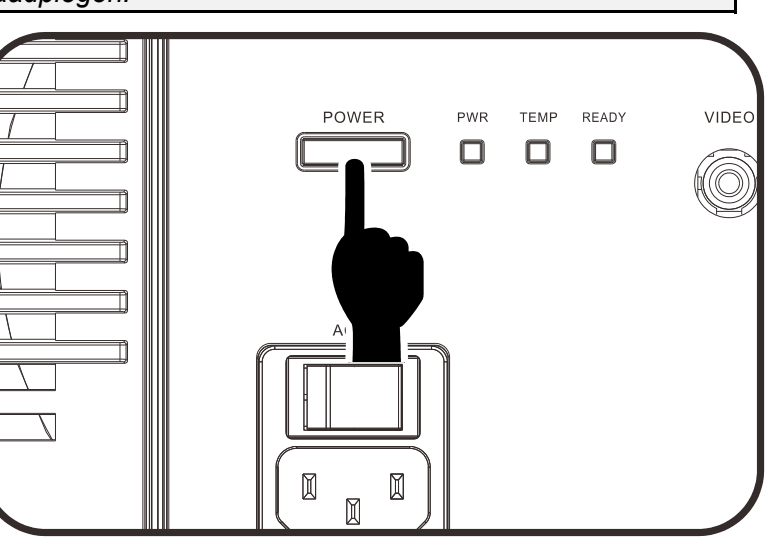

### **DLP-projector - handleiding**

- 4. Ontgrendel het lid van de lamp.
  5. Trek het lid omhoog en verwijder het.
- **6.** Gebruik een schroevendraaier om de schroeven van de lampmodule te verwijderen.

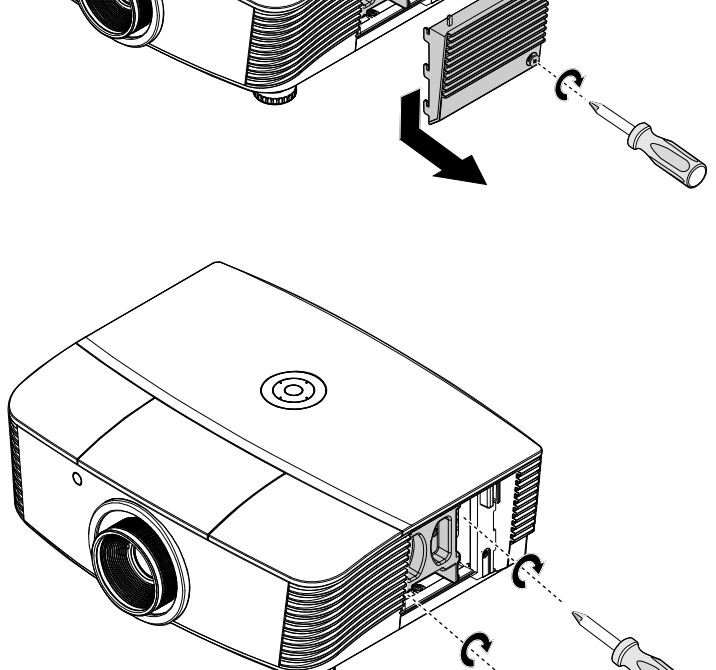

7. Trek de lampmodule uit.

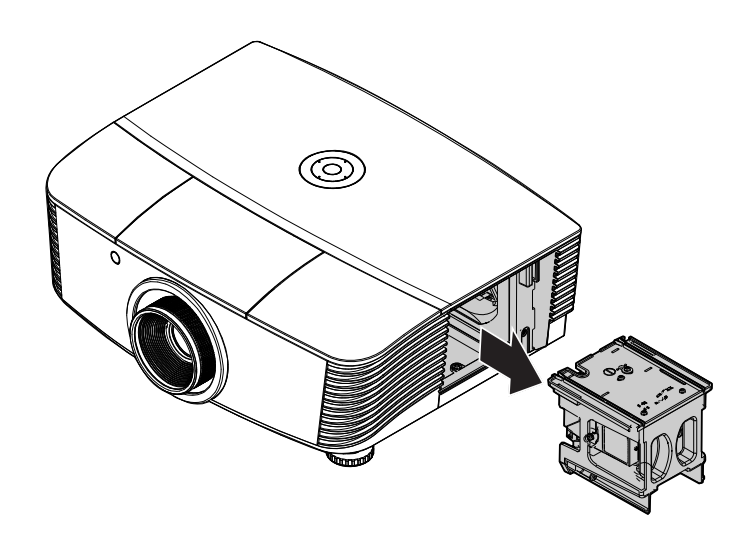

8. Voer stap 1 tot 7 in omgekeerde volgorde uit om de nieuwe lampmodule te installeren. Lijn de lampmodule tijdens de installatie uit op de aansluiting en zorg dat deze waterpas staat om schade te voorkomen.

#### NB:

De lampmodule moet stevig op zijn plaats zitten en de lampaansluiting moet correct worden aangesloten voordat u de schroeven vastmaakt.

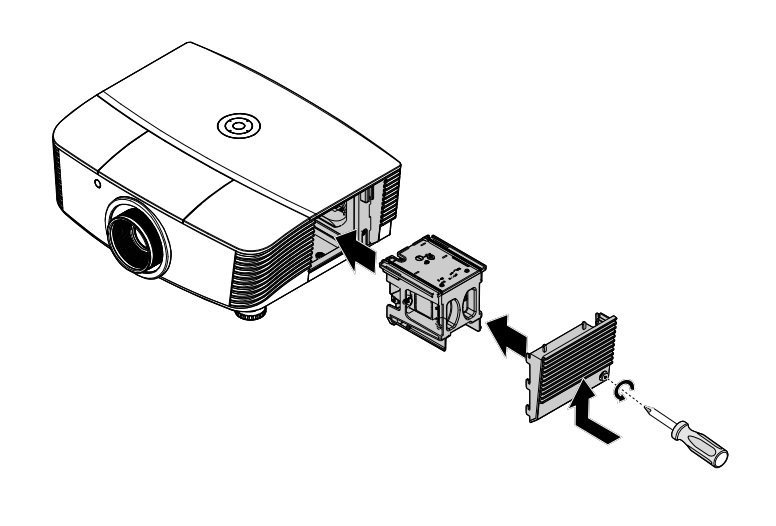

### De lamp opnieuw instellen

Nadat u de lamp hebt vervangen, moet u de teller van de lampuren opnieuw op nul instellen. Volg de onderstaande instructies:

Lampuren

- 1. Druk op de knop **MENU** om het OSD-menu te openen.
- Druk op de cursorknop ◄► om naar het menu
   SYSTEEMINSTLL : Geavanceerd te gaan. Druk op de cursorknop om omlaag te gaan naar Lampinstellingen en druk op Enter.
- Druk op de cursorknop ▼ ▲ om omlaag te gaan naar Lamptimer herstellen.

|      | K                          | •          | ð     | e<br>B | 3 |         |  |  |  |  |
|------|----------------------------|------------|-------|--------|---|---------|--|--|--|--|
| SYST | EEMINST                    | [LL >>     | Geava | nceerd |   |         |  |  |  |  |
| 9    | 9 Lampinstellingen         |            |       |        |   |         |  |  |  |  |
| Ħ    | Hoogtemodu                 |            |       |        |   | Off     |  |  |  |  |
| ්    | Testpatroon                |            |       |        |   | Off     |  |  |  |  |
| TEXT | Closed Caption             | on         |       |        |   |         |  |  |  |  |
| 0    | 12V-uitgang                | A          |       |        |   | On      |  |  |  |  |
| ×    | Instellingen l             | nerstellen |       |        |   |         |  |  |  |  |
|      |                            |            |       |        |   |         |  |  |  |  |
|      |                            |            |       |        |   |         |  |  |  |  |
|      |                            |            |       |        |   |         |  |  |  |  |
|      |                            |            |       |        |   |         |  |  |  |  |
|      |                            |            |       |        |   |         |  |  |  |  |
|      |                            |            |       |        |   |         |  |  |  |  |
| 1    |                            |            |       |        |   |         |  |  |  |  |
| Lam  | pinstelling                | len        |       |        |   |         |  |  |  |  |
| La   | mpmodus                    | ;          |       |        |   | Normaal |  |  |  |  |
| La   | Lamptimer herstellen ENTER |            |       |        |   |         |  |  |  |  |
|      |                            |            |       |        |   |         |  |  |  |  |
|      |                            |            |       |        |   |         |  |  |  |  |
|      |                            |            |       |        |   |         |  |  |  |  |

- **4.** Druk op de knoppen **◄**► voor het aanpassen van de instellingen.
- 5. Druk op de knop MENU om terug te keren naar SYSTEEMINSTLL : Geavanceerd.

| Melding |                        |
|---------|------------------------|
|         | Lamptimer herstellen ? |
|         | Reset Nee              |

### Het filter reinigen (filter: optionele onderdelen)

Het luchtfilter voorkomt dat stof zich ophoopt op het oppervlak van de optische elementen binnen de projector. Als het filter vuil of verstopt is, kan de projector oververhit raken of loopt de beeldkwaliteit terug.

- Schakel de projector uit en trek de stekker uit het stopcontact.
- 2. Maak het filter schoon met een stofzuiger.

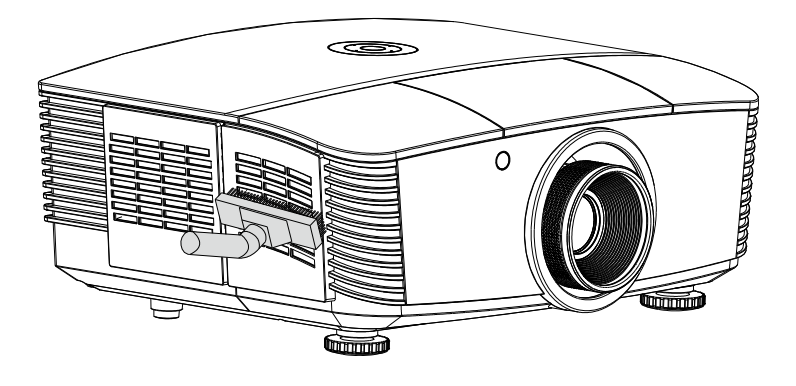

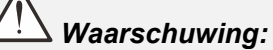

Vermijd stoffige of rokerige omgevingen bij het gebruik van de projector, deze zorgen voor een slechte beeldkwaliteit.

Als het filter sterk verstopt is en niet gereinigd kan worden, moet u een nieuw filter plaatsen.

#### NB:

Voor het bereiken van het filter wordt een ladder aanbevolen. Verwijder de projector niet van de muurbeugel.

### Het filter vervangen

- Schakel de projector uit en trek de stekker uit het stopcontact. Verwijder het stof uit de projector en rond de ventilatie-openingen. Trek de filterkap naar buiten en verwijder deze van de projector.
- **2.** Haal het filter van de filterkap.

**3.** Plaats een nieuwe filtermodule of vervang het filter in de kap.

**4** Plaats de filterkap terug op de projector door voorzichtig in de aangegeven richting te drukken.

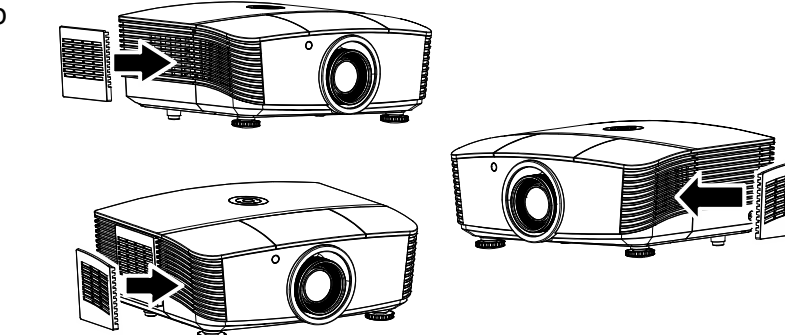

#### Waarschuwing:

Was het filter niet met water of een andere vloeistof.

# Bij vervangen van de lamp moet ook het filter worden vervangen, niet gereinigd.

### De projector reinigen

Door stof en vuil te verwijderen van de projector, kunt u genieten van een probleemvrij gebruik.

### Waarschuwing:

**1.** Zorg dat u de projector minstens 30 minuten voordat u de reiniging start, uitschakelt en van de stroom loskoppelt. Als u dat niet doet, kunt u ernstige brandwonden oplopen.

**2.** Gebruik alleen een vochtige doek bij het reinigen. Zorg dat er geen water binnendringt door de ventilatie-openingen op de projector.

**3.** Als er een beetje water in de projector binnendringt tijdens het reinigen, moet u deze gedurende meerdere uren losgekoppeld van de stroom laten drogen in een goed geventileerde ruimte voordat u het apparaat opnieuw gebruikt.

**4.** Als er veel water in de projector loopt tijdens het reinigen, moet u de projector laten repareren.

### De lens reinigen

De meeste camerawinkels verkopen reinigingsmiddelen voor optische lenzen. Volg de onderstaande instructies voor het schoonmaken van de projectorlens.

- 1. Breng een beetje optische lensreiniger aan op een schone, zachte doek. (Breng het reinigingsproduct niet direct aan op de lens.)
- 2. Veeg de lens voorzichtig schoon in een cirkelbeweging.

# Let op:

**1.** Gebruik geen schurende reinigingsmiddelen of oplosmiddelen.

**2.** Om verkleuring of vervaging te voorkomen, moet u ervoor zorgen dat er geen reinigingsmiddel op de projectorbehuizing terecht komt.

### De behuizing reinigen

Volg de onderstaande instructies voor het schoonmaken van de projectorbehuizing.

- 1. Veeg stof af met een schone, vochtige doek.
- 2. Bevochtig de doek met warm water en een zacht schoonmaakmiddel (zoals gebruikt voor de was) en veeg vervolgens de behuizing schoon.
- 3. Spoel alle schoonmaakmiddelen uit de doek en veeg de projector opnieuw af.

### Let op:

Om verkleuring of vervaging van de behuizingen te voorkomen, mag u geen schurende, op alcohol gebaseerde reinigingsmiddelen gebruiken.

### De fysieke vergrendeling gebruiken

### Kensington-beveiligingssleuf gebruiken

Als u zich zorgen maakt over de beveiliging, bevestigt u de projector met het Kensington-slot en een beveiligingskabel aan een vast object.

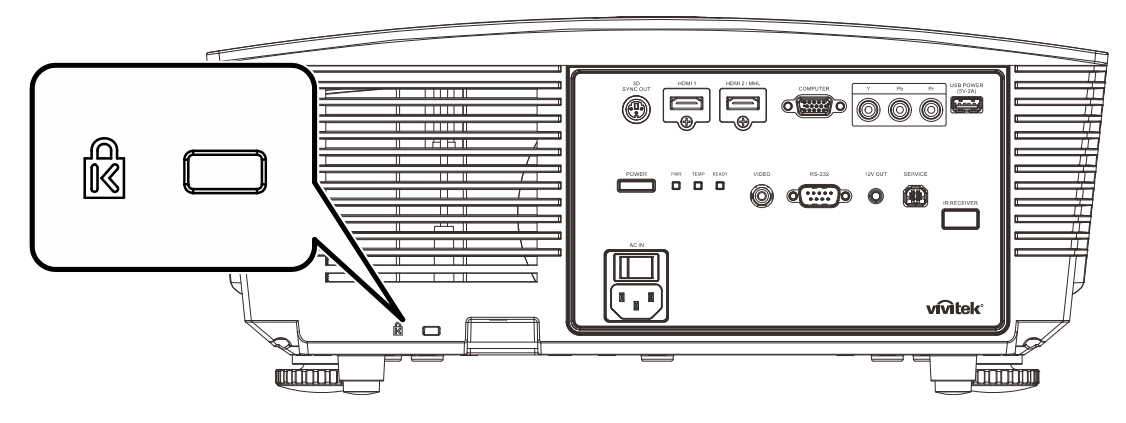

#### **Opmerking:**

neem contact op met uw verkoper voor meer informatie over het aanschaffen van een geschikte Kensington-beveiligingskabel.

Het beveiligingsslot komt overeen met het MicroSaver-beveiligingssysteem van Kensington. Als u opmerkingen hebt, kunt u contact opnemen via: Kensington, 2853 Campus Drive, San Mateo, CA 94403, U.S.A. Tel: 800-535-4242, <u>http://www.Kensington.com</u>.

### De Vergrendeling beveiligingsketting gebruiken

Naast de functie voor de wachtwoordbeveiliging en het Kensington-slot, helpt de Security Chain Opening bij het beschermen van de PROJECTOR tegen onbevoegd verwijderen.

Raadpleeg de volgende afbeelding.

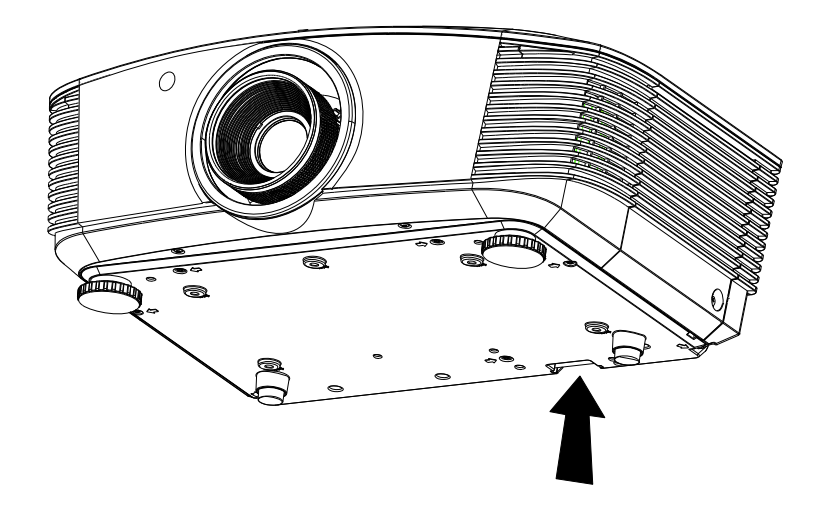

# **PROBLEMEN OPLOSSEN**

#### Algemene problemen en oplossingen

Deze richtlijnen bieden tips voor het oplossen van problemen die zich kunnen voordoen tijdens het gebruik van de projector. Als het probleem zich blijft voordoen, kunt u contact opnemen met uw verkoper voor hulp.

In veel gevallen wordt urenlang naar een oplossing gezocht en wordt uiteindelijk vastgesteld dat het eigenlijk slechts om een losse aansluiting ging. Controleer het volgende voordat u doorgaat naar de probleemspecifieke oplossingen.

- Gebruik een ander elektrisch toestel om te controleren of het stopcontact werkt.
- Controleer of de projector is ingeschakeld.
- Controleer of alle aansluitingen goed vast zitten.
- Controleer of het aangesloten apparaat is ingeschakeld.
- Controleer of een aangesloten pc niet in slaapstand staat.
- Controleer of een aangesloten notebook is geconfigureerd voor een extern scherm. (Dit doet u doorgaans via een Fn-toetstcombinatie op de notebook).

#### Tips voor het oplossen van problemen

Probeer in elk probleemspecifiek gedeelte de stappen uit in de voorgestelde volgorde. Hierdoor zult u het probleem sneller kunnen oplossen.

Probeer het probleem te lokaliseren en vermijd zo het vervangen van niet-defecte onderdelen. Als u bijvoorbeeld de batterijen vervangt en het probleem zich blijft voordoen, plaatst u de originele batterijen terug en gaat u naar de volgende stap.

Houd bij welke stappen u onderneemt om het probleem op te lossen. Deze informatie kan nuttig zijn wanneer u belt voor technische ondersteuning of wanneer onderhoudstechnici u deze vragen.

### LED-foutberichten

|                                                 | VOEDING    | s-LED | LAMP-LED    | TEMP-LED |  |
|-------------------------------------------------|------------|-------|-------------|----------|--|
| FOUTCODEBERICHTEN                               | Rood       | GROEN | Rood        | Rood     |  |
| Gereed om in te schakelen. (stand-by)           | AAN        |       | UIT         | UIT      |  |
| Systeem inschakelen                             |            | Flash | UIT         | UIT      |  |
| Lamp opgelicht, systeem stabiel                 |            | AAN   | AAN         | UIT      |  |
| Afkoelen                                        | Knipperen  |       | UIT         | UIT      |  |
| 1W MCU detecteert dat weger stopt met<br>werken | 2 knippert |       | UIT         | UIT      |  |
| Te hoge temperatuur                             | UIT        |       | UIT         | AAN      |  |
| Fout sensor warmteonderbreking                  | 4 knippert |       | UIT         | UIT      |  |
| Lamp defect                                     | 5 knippert |       | 0 knippert  | UIT      |  |
| Uitschakelen door lamptemperatuur               | 5 knippert |       | 1 knippert  | UIT      |  |
| Lampkortsluiting in uitgang gedetecteerd        | 5 knippert |       | 2 knippert  | UIT      |  |
| Einde levensduur lamp gedetecteerd              | 5 knippert |       | 3 knippert  | UIT      |  |
| Lamp is niet opgelicht                          | 5 knippert |       | 4 knippert  | UIT      |  |
| Lamp wordt normaal gedoofd                      | 5 knippert |       | 5 knippert  | UIT      |  |
| Aanloop dovende lamp                            | 5 knippert |       | 6 knippert  | UIT      |  |
| Lampvoltage te laag                             | 5 knippert |       | 7 knippert  | UIT      |  |
| Fout lampballast                                | 5 knippert |       | 8 knippert  | UIT      |  |
| Communicatiefout lampballast                    | 5 knippert |       | 10 knippert | UIT      |  |
| Fout Ventilator1-blazer                         | 6 knippert |       | 1 knippert  | UIT      |  |
| Fout ventilator2-voeding                        | 6 knippert |       | 2 knippert  | UIT      |  |
| Fout SYS_OUT ventilator 3                       | 6 knippert |       | 3 knippert  | UIT      |  |
| Fout blazer 2 ventilator4                       | 6 knippert |       | 4 knippert  | UIT      |  |
| Behuizing open                                  | 7 knippert |       | UIT         | UIT      |  |
| DAD1000-fout                                    | 8 knippert |       | UIT         | UIT      |  |
| Fout kleurwiel                                  | 9 knippert |       | UIT         | UIT      |  |

In het geval van een fout, koppelt u de voedingskabel los en wacht u ongeveer één (1) minuut voordat u de projector opnieuw opstart. Als de LED's voor voeding of lamp nog knipperen of onder andere omstandigheden die niet in de bovenstaande tabel zijn genoemd, moet u contact opnemen met uw leverancier.

### Beeldproblemen

#### Probleem: er verschijnt geen beeld op het scherm

- 1. Controleer de instellingen van uw notebook of desktop PC.
- 2. Schakel alle apparatuur uit en start deze opnieuw op in de juiste volgorde.

#### Probleem: het beeld is wazig

- 1. Stel de Scherpstelling af op de projector.
- 2. Druk op de knop Auto op de afstandsbediening.
- 3. Controleer of de afstand van de projector tot het scherm binnen het projectiebereik valt.
- **4.** Controleer of de projectorlens schoon is.

#### Probleem: het beeld is breder bovenaan of onderaan (trapezoïde effect)

- 1. Plaats de projector zo loodrecht mogelijk ten opzichte van het scherm.
- 2. Gebruik de knop Keystone op de afstandsbediening om het probleem te corrigeren.

#### Probleem: het beeld is omgekeerd.

Controleer de instelling **Projectie** in het menu **SYSTEEMINSTELLING >> Standaard > Projectie** van de OSD.

#### Probleem: het beeld is gestreept.

- 1. Stel de instellingen Frequentie en Fase in het menu Afstelling PC-details van de OSD in op de standaardinstellingen.
- 2. Om zeker te zijn dat het probleem niet wordt veroorzaakt door een aangesloten pcvideokaart, sluit u het apparaat aan op een andere computer.

#### Probleem: het beeld is plat zonder contrast

Stel de instelling Contrast in het menu BEELD >> Standaard van de OSD af.

# *Probleem: De kleur van het geprojecteerde beeld komt niet overeen met het bronbeeld*

Pas de instellingen **Kleurtemperatuur** en **Gamma** in het menu **BEELD >> Geavanceerd** van de OSD aan.

#### Lampproblemen

#### Probleem: er komt geen licht uit de projector

- 1. Controleer of de voedingskabel goed is aangesloten.
- 2. Controleer of de stroombron werkt door deze te testen met een ander elektrisch apparaat.
- 3. Herstart de projector in de juiste volgorde en controleer of de POWER-LED oplicht.
- **4.** Als u de lamp onlangs hebt vervangen, probeer dan de lampaansluitingen opnieuw in te stellens.
- **5.** Vervang de lampmodule.
- 6. Stop de oude lamp terug in de projector en breng de projector naar de reparatiedienst.

#### Probleem: de lamp gaat uit

- 1. De lamp kan worden uitgeschakeld door stroompieken. Sluit de voedingskabel opnieuw aan. Druk op de voedingsknop zodra de POWER-LED oplicht.
- **2.** Vervang de lampmodule.
- 3. Stop de oude lamp terug in de projector en breng de projector naar de reparatiedienst.

#### Problemen met de afstandsbediening

#### Probleem: de projector reageert niet op de afstandsbediening

- 1. Richt de afstandsbediening naar de sensor voor de afstandsbediening op de projector.
- 2. Controleer of het pad tussen de afstandsbediening en de sensor niet gehinderd wordt.
- **3.** Schakel alle TL-lampen in de kamer uit.
- 4. Controleer de polariteit van de batterij.
- **5.** Vervang de batterij.
- 6. Schakel andere infraroodapparaten in de directe omgeving ui.
- 7. Laat de afstandsbediening repareren.

### Audioproblemen

#### Probleem: Er is geen geluid

- **1.** Stel het volume in op de afstandsbediening.
- 2. Stel het volume van de geluidsbron in.
- 3. Controleer de aansluiting van de audiokabel.
- 4. Test de uitgang van de audiobron met andere luidsprekers.
- 5. Laat de projector een onderhoudsbeurt geven.

#### Probleem: Het geluid is vervormd

- 1. Controleer de aansluiting van de audiokabel.
- 2. Test de uitgang van de audiobron met andere luidsprekers.
- 3. Laat de projector een onderhoudsbeurt geven.

### De projector laten repareren

Als u het probleem niet kunt oplossen, moet u de projector laten repareren. Verpak de projector in de originele verpakking. Voeg een beschrijving bij van het probleem, samen met een controlelijst van de stappen die u hebt ondernomen tijdens uw pogingen om het probleem op te lossen: De informatie kan nuttig zijn voor onderhoudstechnici. Bezorg de projector terug op de plaats waar u het apparaat hebt aangeschaft voor reparatie.

### HDMI V & A

#### V. Wat is het verschil tussen een "standaard" HDMI-kabel een een "High Speed" HDMI-kabel?

HDMI Licensing, LLC heeft onlangs aangekondigd dat kabels zullen worden getest als Standaard of High-Speed kabels.

- Standaard (of "categorie 1") HDMI-kabels zijn getest voor snelheden van 75 Mhz of tot 2,25 Gbps, wat overeenkomt met een 720p/1080i-signaal.
- High Speed (of "categorie 2") HDMI-kabels zijn getest voor snelheden van 340 Mhz of tot 10,2 Gbps, de hoogste bandbreedte die op dit moment beschikbaar is over een HDMI-kabel, en kan met succes 1080p-signalen verwerken van de bron, inclusief signalen met een verhoogde kleurendiepte en/of verhoogde vernieuwingsgraad. High-Speed-kabels kunnen ook schermen met een hogere resolutie ondersteunen, zoals WQXGA cinema monitoren (met een resolutie van 2560 x 1600).

#### V. Hoe gebruik ik HDMI-kabels die langer zijn dan 10 meter?

Een groot aantal HDMI Adopters werken aan HDMI-oplossingen waardoor de effectieve afstand van een kabel toeneemt van het standaardbereik van 10 meter tot veel grotere lengten. Deze bedrijven maken een groot aantal verschillende oplossingen waaronder actieve kabels (waarbij actieve elektronica in de kabels is ingebouwd die het signaal versterken en een groter bereik geven), repeaters, versterkers en CAT5/6- en glasvezeloplossingen.

#### V. Hoe kan ik zien of een kabel een HDMI-gecertificeerde kabel is?

Alle HDMI-producten moeten door de fabrikant worden gecertificeerd als onderdeel van de HDMI Compliance Test Specification. Maar in sommige gevallen bevatten kabels het HDMI-logo terwijl ze niet goed zijn getest. HDMI Licensing, LLC onderzoekt deze gevallen actief om er voor te zorgen dat het HDMI handelsmerkcorrect wordt gebruikt. We adviseren gebruikers om hun kabels bij een betrouwbare bron en een vertrouwd bedrijf te kopen.Zie voor gedetailleerder informatie.

Zie voor uitgebreide informatie http://www.hdmi.org/learningcenter/fag.aspx#49

# **SPECIFICATIES**

#### Specificaties

| Model                        | H5098                                                                                                    |  |  |  |  |
|------------------------------|----------------------------------------------------------------------------------------------------|--|--|--|--|
| Beeldschermtype              | 0.65" 1080P DC3 S600                                                                                                    |  |  |  |  |
| Resolutie                    | 1920x1080                                                                                                    |  |  |  |  |
| Projectieafstand             | 1,5 tot 7 meter                                                                                                    |  |  |  |  |
| Grootte projectiescherm      | 35.1" ~ 205.3"                                                                                                    |  |  |  |  |
| Projectielens                | Handmatig scherpstellen/handmatig zoomen                                                                                                    |  |  |  |  |
| Spreidingsverhouding         | 1.54 ~ 1.93                                                                                                    |  |  |  |  |
| Verticale trapeziumcorrectie | ±40°                                                                                                    |  |  |  |  |
| Projectiemethoden            | Voor, Achter, Bureau / Plafond (achter, voor)                                                                                                    |  |  |  |  |
| Gegevenscompatibiliteit      | VGA, SVGA, XGA, SXGA, SXGA+, UXGA, WUXGA@60hz, Mac                                                                                               |  |  |  |  |
| SDTV/ EDTV/ HDTV             | 480i, 576i, 480p, 576p, 720p, 1080i, 1080p                                                                                                    |  |  |  |  |
| Videocompatibiliteit         | 480i, 576i, 480p, 576p, 720p, 1080i, 1080p<br>NTSC (M, 3.58/4.43 MHz), PAL (B, D, G, H, I, M, N),<br>SECAM (B, D, G, K, K1, L)<br>15, 31-91 4kHz |  |  |  |  |
| H-sync                       | 15, 31-91,4kHz                                                                                                    |  |  |  |  |
| V-sync                       | 24~30Hz, 47 ~ 120Hz                                                                                                    |  |  |  |  |
| Veiligheidscertificaat       | FCC-B, cUL, UL, CE, C-tick, CCC, KC, CB, EAC                                                                                                    |  |  |  |  |
| Bedrijfstemperatuur          | 5° ~ 40°C                                                                                                    |  |  |  |  |
| Omgevingsopslagvoorwaarden   | -10° ~ 60°C, 5% ~ 95% (geen condensatie)                                                                                                    |  |  |  |  |
| Afmetingen                   | 431,12mm (B) x 344,16mm (H) x 180,50mm (D)                                                                                                    |  |  |  |  |
| Wisselstroomingang           | AC Universeel 100 – 240V                                                                                                    |  |  |  |  |
| Stroomverbruik               | 370W (normaal), 300W (ECO), <0,5W (Stand-by)                                                                                                    |  |  |  |  |
| Lamp                         | 280W (Normaal) / 230W (Eco)                                                                                                    |  |  |  |  |
|                              | VGA x 1                                                                                                    |  |  |  |  |
| Ingangen                     | Component x 1                                                                                                    |  |  |  |  |
| ingangen                     | Composiet-Video x 1                                                                                                    |  |  |  |  |
|                              | HDMI/MHL x 1, HDMI x 1                                                                                                    |  |  |  |  |
|                              | RS-232C                                                                                                    |  |  |  |  |
|                              | Schermactivering: DC aansluiting x 1 (DC12V 200m A uitvoerfunctie)                                                                               |  |  |  |  |
| Besturingsaansluitingen      | USB (type B) alleen voor service/muisbesturing                                                                                                   |  |  |  |  |
|                              | USB (type A) alleen voor voeding; WHDI                                                                                                    |  |  |  |  |
|                              | 3D sync                                                                                                    |  |  |  |  |
| Beveiliging                  | Kensington-beveiligingssleuf                                                                                                    |  |  |  |  |
| Beveniging                   | Veiligheidsbalk                                                                                                    |  |  |  |  |
|                              |                                                                                                    |  |  |  |  |

**Opmerking:** neem contact op met uw lokale verdeler voor vragen betreffende de productspecificaties.

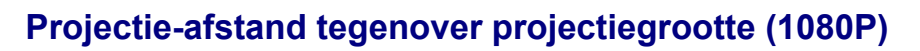

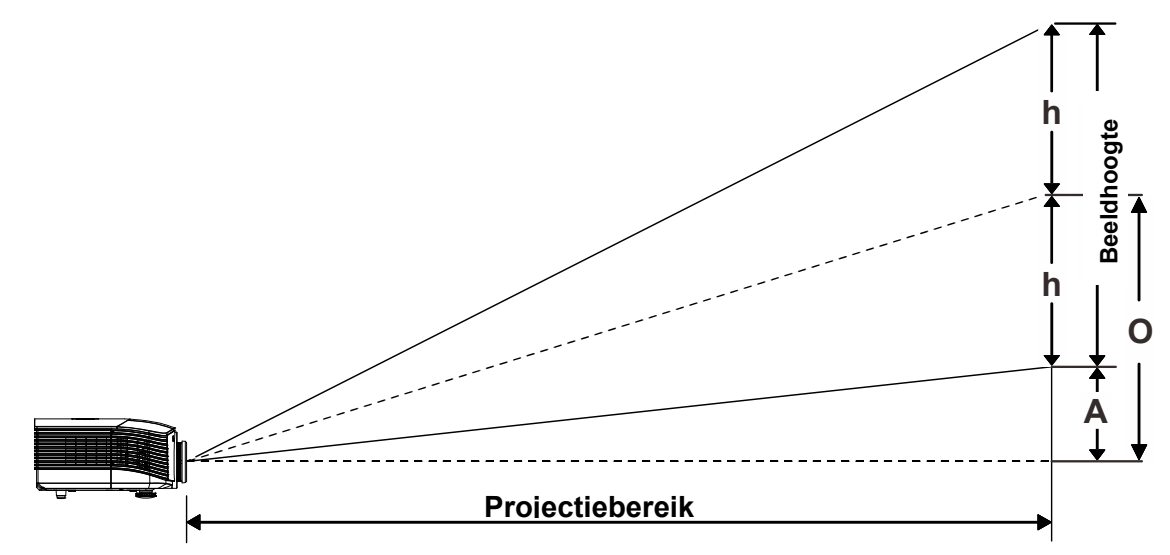

## Tabel projectieafstand en grootte

Standaardprojectielens: TR: 1,54 ~ 1,93; verschuiving=60 %

|                   | TELE |      |      |      | BREED |      |      |       |
|-------------------|------|------|------|------|-------|------|------|-------|
| Afstand (m)       | 1,50 | 3,42 | 4,27 | 8,55 | 1,70  | 3,41 | 6,82 | 10,23 |
| Diagonaal (")     | 35,1 | 80   | 100  | 200  | 50    | 100  | 200  | 300*  |
| Beeldbreedte (mm) | 777  | 1771 | 2214 | 4428 | 1107  | 2214 | 4428 | 6641  |
| Beeldhoogte (mm)  | 437  | 996  | 1245 | 2491 | 623   | 1245 | 2491 | 3736  |
| u (mm)            | 219  | 498  | 623  | 1245 | 311   | 623  | 1245 | 1868  |
| O (mm)            | 262  | 598  | 747  | 1494 | 374   | 747  | 1494 | 2241  |
| A (mm)            | 44   | 100  | 125  | 249  | 62    | 125  | 249  | 374   |
|                   |      |      |      |      |       |      |      |       |

**Opmerking:** (\*) Overdrive.

#### Projectielens met lange straallengte: TR: 1,93 ~ 2,9; verschuiving=60 %

|                   | TELE |      |       | BREED |      |      |       |       |
|-------------------|------|------|-------|-------|------|------|-------|-------|
| Afstand (m)       | 2,00 | 6,42 | 12,84 | 20,00 | 2,14 | 6,41 | 12,82 | 20,00 |
| Diagonaal (")     | 31,2 | 100  | 200   | 311,6 | 50   | 150  | 300   | 468   |
| Beeldbreedte (mm) | 691  | 2214 | 4428  | 6898  | 1107 | 3321 | 6641  | 10361 |
| Beeldhoogte (mm)  | 389  | 1245 | 2491  | 3880  | 623  | 1868 | 3736  | 5828  |
| u (mm)            | 194  | 623  | 1245  | 1940  | 311  | 934  | 1868  | 2914  |
| O (mm)            | 233  | 747  | 1494  | 2328  | 374  | 1121 | 2241  | 3497  |
| A (mm)            | 39   | 125  | 249   | 388   | 62   | 187  | 374   | 583   |

### **DLP-projector - handleiding**

Nieuwe projectielens met korte straallengte: TR: 0,778; verschuiving=60 %

|                   | Fix  |      |      |      |      |      |       |
|-------------------|------|------|------|------|------|------|-------|
| Afstand (m)       | 0,80 | 1,38 | 1,72 | 2,58 | 3,44 | 4,31 | 5,00  |
| Diagonaal (")     | 46,5 | 80   | 100  | 150  | 200  | 250  | 290,2 |
| Beeldbreedte (mm) | 1029 | 1771 | 2214 | 3321 | 4428 | 5535 | 6424  |
| Beeldhoogte (mm)  | 579  | 996  | 1245 | 1868 | 2491 | 3113 | 3614  |
| u (mm)            | 290  | 498  | 623  | 934  | 1245 | 1557 | 1807  |
| O (mm)            | 347  | 598  | 747  | 1121 | 1494 | 1868 | 2168  |
| A (mm)            | 58   | 100  | 125  | 187  | 249  | 311  | 361   |

#### Projectielens met semi-korte straallengte: TR: 1,1 ~ 1,3; verschuiving=60%

|                   | TELE |      |      | BREED |      |      |      |       |
|-------------------|------|------|------|-------|------|------|------|-------|
| Afstand (m)       | 1,00 | 2,88 | 5,76 | 9,00  | 1,22 | 3,65 | 7,31 | 9,00  |
| Diagonaal (")     | 34,8 | 100  | 200  | 312,7 | 50   | 150  | 300  | 369,5 |
| Beeldbreedte (mm) | 770  | 2214 | 4428 | 6923  | 1107 | 3321 | 6641 | 8180  |
| Beeldhoogte (mm)  | 433  | 1245 | 2491 | 3894  | 623  | 1868 | 3736 | 4601  |
| u (mm)            | 217  | 623  | 1245 | 1947  | 311  | 934  | 1868 | 2301  |
| O (mm)            | 260  | 747  | 1494 | 2336  | 374  | 1121 | 2241 | 2761  |
| A (mm)            | 43   | 125  | 249  | 389   | 62   | 187  | 374  | 460   |

Projectielens met superlange straallengte: TR: 3 ~ 5; verschuiving=60%

|                   | TELE |       |       |       | BREED |      |       |       |
|-------------------|------|-------|-------|-------|-------|------|-------|-------|
| Afstand (m)       | 3,00 | 11,07 | 16,60 | 20,00 | 3,32  | 6,64 | 13,28 | 20,00 |
| Diagonaal (")     | 27,1 | 100   | 150   | 180,7 | 50    | 100  | 200   | 301,1 |
| Beeldbreedte (mm) | 600  | 2214  | 3321  | 4000  | 1107  | 2214 | 4428  | 6666  |
| Beeldhoogte (mm)  | 337  | 1245  | 1868  | 2250  | 623   | 1245 | 2491  | 3749  |
| u (mm)            | 169  | 623   | 934   | 1125  | 311   | 623  | 1245  | 1875  |
| O (mm)            | 202  | 747   | 1121  | 1350  | 374   | 747  | 1494  | 2250  |
| A (mm)            | 34   | 125   | 187   | 225   | 62    | 125  | 249   | 375   |

verschuiving % =  $O/(2xh) \times 100$  % O=A+h h=(1/2) × (beeldhoogte)

# Tabel timingmodus

| Signaal   | Resolutie   | H-Sync<br>(KHz) | V-Sync<br>(Hz) | Composiet<br>S-video | Component | RGB<br>(Analoog) | DP/DVI<br>HDMI<br>(Digitaal) |
|-----------|-------------|-----------------|----------------|----------------------|-----------|------------------|------------------------------|
| NTSC      | _           | 15,7            | 60,0           | 0                    | _         | —                | _                            |
| PAL/SECAM | _           | 15,6            | 50,0           | 0                    | _         | —                | _                            |
|           | 640 x 400   | 37,9            | 85,1           |                      |           | 0                | 0                            |
|           | 720 x 400   | 31,5            | 70,1           | —                    | —         | 0                | 0                            |
|           | 720 x 400   | 37,9            | 85,0           | —                    | _         | 0                | 0                            |
|           | 640 x 480   | 31,5            | 60,0           | —                    | _         | 0                | 0                            |
|           | 640 x 480   | 37,9            | 72,8           | _                    | _         | 0                | 0                            |
|           | 640 x 480   | 37,5            | 75,0           | _                    | _         | 0                | 0                            |
|           | 640 x 480   | 43,3            | 85,0           | _                    | _         | 0                | 0                            |
|           | 800 x 600   | 35,2            | 56,3           | —                    | _         | 0                | 0                            |
|           | 800 x 600   | 37,9            | 60,3           |                      |           | 0                | 0                            |
|           | 800 x 600   | 46,9            | 75,0           | —                    | _         | 0                | 0                            |
|           | 800 x 600   | 48,1            | 72,2           | —                    | _         | 0                | 0                            |
|           | 800 x 600   | 53,7            | 85,1           | —                    | _         | 0                | 0                            |
|           | 800 x 600   | 76,3            | 120,0          | —                    | _         | 0                | 0                            |
|           | 1024 x 576  | 35,8            | 60,0           | —                    | _         | 0                | 0                            |
|           | 1024 x 600  | 37,3            | 60,0           | _                    | —         | 0                | 0                            |
|           | 1024 x 600  | 41,5            | 65,0           | —                    | _         | 0                | 0                            |
| -         | 1024 x 768  | 48,4            | 60,0           | —                    | _         | 0                | 0                            |
|           | 1024 x 768  | 56,5            | 70,1           | —                    | _         | 0                | 0                            |
|           | 1024 x 768  | 60,0            | 75,0           | —                    | —         | 0                | 0                            |
|           | 1024 x 768  | 68,7            | 85,0           | —                    | _         | 0                | 0                            |
| VESA      | 1024 x 768  | 97,6            | 120,0          | —                    | —         | 0                | 0                            |
| VLO/(     | 1024 x 768  | 99,0            | 120,0          | —                    | —         | 0                | 0                            |
|           | 1152 x 864  | 67,5            | 75,0           | —                    | —         | 0                | 0                            |
|           | 1280 x 720  | 45,0            | 60,0           | —                    | _         | 0                | 0                            |
|           | 1280 x 720  | 90,0            | 120,0          | _                    | _         | 0                | 0                            |
|           | 1280 x 768  | 47,4            | 60,0           | _                    | _         | 0                | 0                            |
|           | 1280 x 768  | 47,8            | 59,9           | _                    | _         | 0                | 0                            |
|           | 1280 x 800  | 49,7            | 59,8           | _                    | _         | 0                | 0                            |
|           | 1280 x 800  | 62,8            | 74,9           | _                    | _         | 0                | 0                            |
|           | 1280 x 800  | 71,6            | 84,9           | —                    | —         | 0                | 0                            |
|           | 1280 x 800  | 101,6           | 119,9          | —                    | —         | 0                | 0                            |
|           | 1280 x 1024 | 64,0            | 60,0           | —                    | _         | 0                | 0                            |
|           | 1280 x 1024 | 80,0            | 75,0           | —                    | _         | 0                | 0                            |
|           | 1280 x 1024 | 91,1            | 85,0           | —                    | —         | 0                | 0                            |
|           | 1280 x 960  | 60,0            | 60,0           | _                    | _         | 0                | 0                            |
|           | 1280 x 960  | 85,9            | 85,0           | _                    | _         | 0                | 0                            |
|           | 1360 x 768  | 47,7            | 60,0           | —                    | —         | 0                | 0                            |
|           | 1400 x 1050 | 65,3            | 60,0           | —                    | —         | 0                | 0                            |
|           | 1440 x 900  | 55,5            | 59,9           | —                    | —         | 0                | 0                            |
|           | 1440 x 900  | 55,9            | 59,9           | _                    | —         | 0                | 0                            |
|           | 1440 x 900  | 70,6            | 75,0           | —                    | _         | 0                | 0                            |
|           | 1600 x1200  | 75,0            | 60,0           | —                    | —         | 0                | 0                            |

### DLP-projector - handleiding

| Signaal            | Resolutie   | H-Sync<br>(KHz) | V-Sync<br>(Hz) | Composiet<br>S-video | Component | RGB<br>(Analoog) | DP/DVI<br>HDMI<br>(Digitaal) |
|--------------------|-------------|-----------------|----------------|----------------------|-----------|------------------|------------------------------|
|                    | 1680 x 1050 | 64,7            | 59,9           | _                    |           | 0                | 0                            |
|                    | 1680 x 1050 | 65,3            | 60,0           | —                    | _         | 0                | 0                            |
|                    | 1920 x 1200 | 74,0            | 60,0           | —                    | _         | 0                | 0                            |
|                    | 1920 x 1080 | 67,5            | 60,0           | —                    |           | 0                | 0                            |
|                    | 640 x 480   | 35,0            | 66,7           | —                    |           | 0                | 0                            |
| Apple<br>Macintosh | 832 x 624   | 49,7            | 74,5           | —                    | _         | 0                | 0                            |
|                    | 1024 x 768  | 60,2            | 74,9           | —                    | _         | 0                | 0                            |
|                    | 1152 x 870  | 68,7            | 75,1           | —                    | —         | 0                | 0                            |
|                    | 480i        | 15,7            | 60,0           | —                    | 0         | —                | 0                            |
| 5010               | 576i        | 15,6            | 50,0           | —                    | 0         | —                | 0                            |
|                    | 576p        | 31,3            | 50,0           | —                    | 0         | —                | 0                            |
| EDIV               | 480p        | 31,5            | 60,0           | —                    | 0         | —                | 0                            |
|                    | 720p        | 37,5            | 50,0           | —                    | 0         | —                | 0                            |
|                    | 720p        | 45,0            | 60,0           | —                    | 0         | —                | 0                            |
|                    | 1080i       | 33,8            | 60,0           | —                    | 0         | —                | 0                            |
|                    | 1080i       | 28,1            | 50,0           | —                    | 0         | —                | 0                            |
| HDTV               | 1080p       | 27,0            | 24,0           | —                    | 0         | —                | 0                            |
|                    | 1080p       | 28,0            | 25,0           | —                    | 0         | —                | 0                            |
|                    | 1080p       | 33,7            | 30,0           | —                    | 0         | —                | 0                            |
|                    | 1080p       | 56,3            | 50,0           | —                    | 0         | —                | 0                            |
|                    | 1080p       | 67,5            | 60,0           | —                    | 0         | —                | 0                            |

O: Frequentie ondersteund

-: Frequentie niet ondersteund

Andere resolutie dan de oorspronkelijke resolutie kan met een ongelijkmatige grootte van tekst of lijnen worden weergegeven.

★ De kleur betekent Alleen weergeefbaar. (alleen 4:3)

★ De kleur \_\_\_\_\_ betekent dat een beetje ruis aanvaardbaar is, omdat de synchronisatie van de videomodus niet automatisch afstemt.

★ Het belangrijkste controlehulpmiddel voor HDTV-timing is de dvd-speler, VG828 is secundair.

# Projectorafmetingen

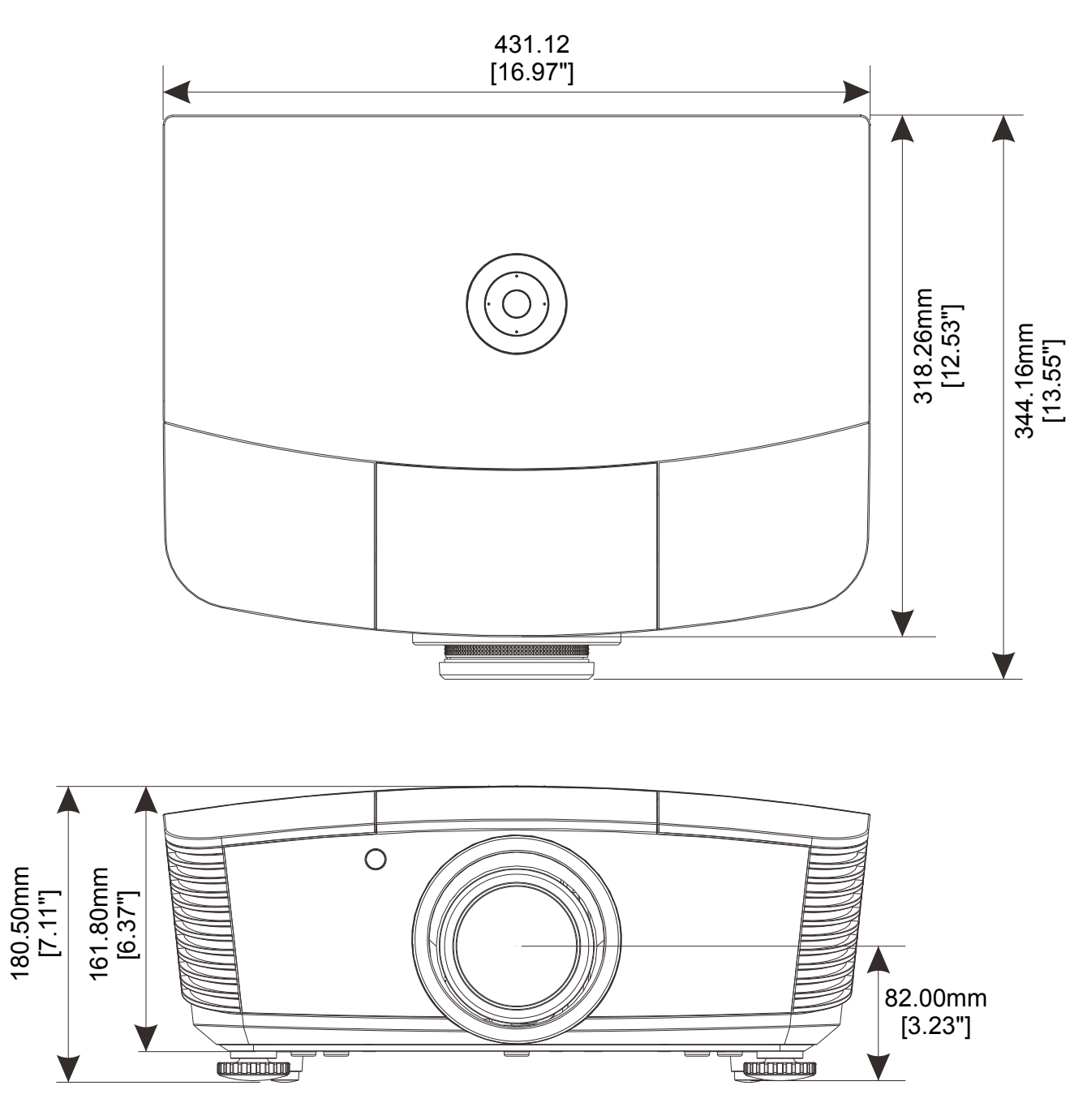

# **NALEVING VOORSCHRIFTEN**

#### **FCC-waarschuwing**

Dit apparaat is getest en voldoet aan de beperkingen voor een Klasse B digitaal apparaat conform Deel 15 van de FCC-voorschriften. Deze beperkingen zijn ontwikkeld om een redelijke bescherming te bieden tegen schadelijke storingen wanneer het apparaat wordt gebruikt in een commerciële omgeving.

Deze apparatuur genereert, gebruikt en straalt radiofrequentie-energie uit die, indien niet geïnstalleerd en gebruikt in overeenstemming met de instructies, schadelijke storingen kan veroorzaken aan radiocommunicatie. Het gebruik van deze apparatuur in een residentieel gebied veroorzaakt waarschijnlijk schadelijke interferentie, in welk geval de gebruiker verplicht is de interferentie op eigen kosten ongedaan te maken.

Wijzigingen of aanpassingen die niet uitdrukkelijk zijn goedgekeurd door de partijen die verantwoordelijk zijn voor de naleving, kunnen de bevoegdheid van de gebruiker om het apparaat te bedienen nietig verklaren.

#### Canada

Dit digitaal apparaat van Klasse B voldoet aan de Canadese ICES-003.

#### Veiligheidscertificaten

FCC-B, cUL, UL, CE, C-tick, CCC, KC, CB, EAC

# **BIJLAGE**

### **RS-232C-protocol**

#### RS232 Setting

| Baud rate:      | 9600 |
|-----------------|------|
| Parity check:   | None |
| Data bit:       | 8    |
| Stop bit:       | 1    |
| Flow<br>Control | None |

Minimum delay for next command: 1ms

#### Control Command Structure

|       | Header code | Command code | Data code | End code |
|-------|-------------|--------------|-----------|----------|
| HEX   |             | Command      | Data      | 0Dh      |
| ASCII | 'V'         | Command      | Data      | CR       |

**Operation Command** 

Note:

"CR" betekent Carriage Return (wagenterugloop)

XX=00-98, projector's ID, XX=99 is for all projectors

Return Result P=Pass / F=Fail

n: 0:Disable/1: Enable/Value(0~9999)

| Bedieningsgroep 00 |                                   |                   |                                                   |                 |  |  |  |
|--------------------|-----------------------------------|-------------------|---------------------------------------------------|-----------------|--|--|--|
| ASCII              | HEX                               | Functie           | Beschrijving                                      | Retourresultaat |  |  |  |
| VXXS0001           | 56h Xh Xh 53h 30h 30h 30h 31h 0Dh | Power On          |                                                   | VXXS0001        |  |  |  |
| VXXS0002           | 56h Xh Xh 53h 30h 30h 30h 32h 0Dh | Power Off         |                                                   | VXXS0002        |  |  |  |
| VXXS0003           | 56h Xh Xh 53h 30h 30h 30h 33h 0Dh | Resync            |                                                   | VXXS0003        |  |  |  |
| VXXG0004           | 56h Xh Xh 47h 30h 30h 30h 34h 0Dh | Get Lamp Hours    |                                                   | VXXG0004        |  |  |  |
| VXXS0006           | 56h Xh Xh 53h 30h 30h 30h 36h 0Dh | System Reset      |                                                   | VXXS0006        |  |  |  |
| VXXG0007           | 56h Xh Xh 47h 30h 30h 30h 37h 0Dh | Get System Status | 0: Reset<br>1:Standby<br>2:Operation<br>3:Cooling | VXXG0007        |  |  |  |
| VXXG0008           | 56h Xh Xh 47h 30h 30h 30h 38h 0Dh | Get F/W Version   |                                                   | VXXG0008        |  |  |  |

|           | Bedieningsgroep 01                   |                |              |              |  |  |  |  |  |
|-----------|--------------------------------------|----------------|--------------|--------------|--|--|--|--|--|
| ASCII     | HEX                                  | Functie        | Beschrijving | Retourwaarde |  |  |  |  |  |
| VXXG0101  | 56h Xh Xh 47h 30h 31h 30h 31h 0Dh    | Get Brightness | n=0~100      | Pn/F         |  |  |  |  |  |
| VXXS0101n | 56h Xh Xh 53h 30h 31h 30h 31h nh 0Dh | Set Brightness | n=0~100      | P/F          |  |  |  |  |  |
| VXXG0102  | 56h Xh Xh 47h 30h 31h 30h 32h 0Dh    | Get Contrast   | n=-50~50     | Pn/F         |  |  |  |  |  |
| VXXS0102n | 56h Xh Xh 53h 30h 31h 30h 32h nh 0Dh | Set Contrast   | n=-50~50     | P/F          |  |  |  |  |  |

### DLP-projector - handleiding

| VXXG0103  | 56h Xh Xh 47h 30h 31h 30h 33h 0Dh    | Get Color                  | n=-50~50                                                                                              | Pn/F |
|-----------|--------------------------------------|----------------------------|----------------------------------------------------------------------------------------------------|------|
| VXXS0103n | 56h Xh Xh 53h 30h 31h 30h 33h nh 0Dh | Set Color                  | n=-50~50                                                                                              | P/F  |
| VXXG0104  | 56h Xh Xh 47h 30h 31h 30h 34h 0Dh    | Get Tint                   | n=-50~50                                                                                              | Pn/F |
| VXXS0104n | 56h Xh Xh 53h 30h 31h 30h 34h nh 0Dh | Set Tint                   | n=-50~50                                                                                              | P/F  |
| VXXG0105  | 56h Xh Xh 47h 30h 31h 30h 35h 0Dh    | Get Sharpness              | 0~15                                                                                                  | Pn/F |
| VXXS0105n | 56h Xh Xh 53h 30h 31h 30h 35h nh 0Dh | Set Sharpness              | 0~15                                                                                                  | P/F  |
| VXXG0106  | 56h Xh Xh 47h 30h 31h 30h 36h 0Dh    | Get Color<br>Temperature   | 0:Warm(D65)<br>1:Normal(D75)<br>2:Cold(D83)                                                           | Pn/F |
| VXXS0106n | 56h Xh Xh 53h 30h 31h 30h 36h nh 0Dh | Set Color<br>Temperature   | 0:Warm(D65)<br>1:Normal(D75)<br>2:Cold(D83)                                                           | P/F  |
| VXXG0107  | 56h Xh Xh 47h 30h 31h 30h 37h 0Dh    | Get Gamma                  | 0:1.8<br>1:2.0<br>2:2.2<br>3:2.4<br>4:B&W<br>5:Linear                                                 | Pn/F |
| VXXS0107n | 56h Xh Xh 53h 30h 31h 30h 37h nh 0Dh | Set Gamma                  | 0:1.8<br>1:2.0<br>2:2.2<br>3:2.4<br>4:B&W<br>5:Linear                                                 | P/F  |
| VXXG0108  | 56h Xh Xh 53h 30h 33h 31h 38h 0Dh    | Adjust the Display<br>mode | SIM2<br>n= 0~7                                                                                        | P/F  |
| VXXS0108n | 56h Xh Xh 47h 30h 33h 31h 38h nh 0Dh | Adjust the Display<br>mode | 0:Presentation<br>1:Bright<br>2:Game<br>3:Movie<br>4:Vivid<br>5:Movie (P3)<br>6:Movie (P3)<br>7:User1 | Pn/F |

|          | Bedieningsgroep 02                |                         |                                                                                                    |              |  |  |  |  |
|----------|-----------------------------------|-------------------------|----------------------------------------------------------------------------------------------------|--------------|--|--|--|--|
| ASCII    | HEX                               | Functie                 | Beschrijving                                                                                                  | Retourwaarde |  |  |  |  |
| VXXS0201 | 56h Xh Xh 53h 30h 32h 30h 31h 0Dh | Select RGB              |                                                                                                    | P/F          |  |  |  |  |
| VXXS0204 | 56h Xh Xh 53h 30h 32h 30h 34h 0Dh | Select Video            |                                                                                                    | P/F          |  |  |  |  |
| VXXS0206 | 56h Xh Xh 53h 30h 32h 30h 36h 0Dh | Select HDMI             |                                                                                                    | P/F          |  |  |  |  |
| VXXS0208 | 56h Xh Xh 53h 30h 32h 30h 38h 0Dh | Select<br>Component     |                                                                                                    | P/F          |  |  |  |  |
| VXXS0209 | 56h Xh Xh 53h 30h 32h 30h 39h 0Dh | Select HDMI<br>2(MEDIA) |                                                                                                    | P/F          |  |  |  |  |
| VXXG0220 | 56h Xh Xh 47h 30h 32h 32h 30h 0Dh | Get Current Source      | Return<br>1:RGB<br>2:N/A<br>3:N/A<br>4:Video<br>5:N/A<br>6:HDMI<br>7:N/A<br>8:Component<br>9:HDMI 2<br>10:N/A | Pn/F         |  |  |  |  |

| Bedieningsgroep 03 |                                      |                             |                                                                       |              |
|--------------------|--------------------------------------|-----------------------------|-----------------------------------------------------------------------|--------------|
| ASCII              | HEX                                  | Functie                     | Beschrijving                                                          | Retourwaarde |
| VXXG0301           | 56h Xh Xh 47h 30h 33h 30h 31h 0Dh    | Get Scaling                 | 0: Fill<br>1: 4:3<br>2: 16:9<br>3: Letter Box<br>4: Real<br>5: 2.35:1 | Pn/F         |
| VXXS0301n          | 56h Xh Xh 53h 30h 33h 30h 31h nh 0Dh | Set Scaling                 | 0: Fill<br>1: 4:3<br>2: 16:9<br>3: Letter Box<br>4: Real<br>5: 2.35:1 | P/F          |
| VXXG0302           | 56h Xh Xh 47h 30h 33h 30h 32h 0Dh    | Get Blank Status            | 0:Off, 1:On                                                           | Pn/F         |
| VXXS0302n          | 56h Xh Xh 53h 30h 33h 30h 32h nh 0Dh | Set Blank On/Off            | 0:Off, 1:On                                                           | P/F          |
| VXXG0304           | 56h Xh Xh 47h 30h 33h 30h 34h 0Dh    | Get Freeze Status           | 0:Off, 1:On                                                           | Pn/F         |
| VXXS0304n          | 56h Xh Xh 53h 30h 33h 30h 34h nh 0Dh | Set Freeze On/Off           | 0:Off, 1:On                                                           | P/F          |
| VXXG0308           | 56h Xh Xh 47h 30h 33h 30h 38h 0Dh    | Get Projection Mode         | 0:Front<br>1:Rear<br>2: Ceiling<br>3: Rear+Ceiling                    | Pn/F         |
| VXXS0308n          | 56h Xh Xh 53h 30h 33h 30h 38h nh 0Dh | Set Projection Mode         | 0:Front<br>1:Ceiling<br>2: Rear<br>3: Rear+Ceiling                    | VXXS0308n    |
| VXXG0309           | 56h Xh Xh 47h 30h 33h 30h 39h 0Dh    | Set vertical keystone value | n=-40~+40                                                             | VXXG0309     |
| VXXS0309n          | 56h Xh Xh 53h 30h 33h 30h 39h nh 0Dh | Set vertical keystone value | n=-40~+40                                                             | VXXS0309n    |